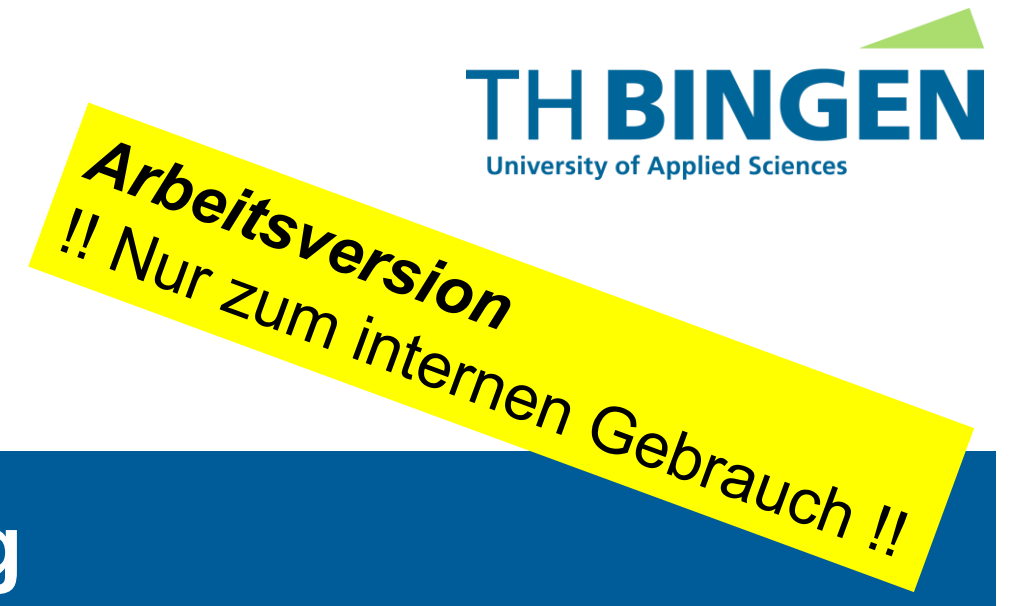

#### **ABAQUS-Anleitung**

SoSe 2020

HERBERT BAASER

**Stand:** 06.04.2020

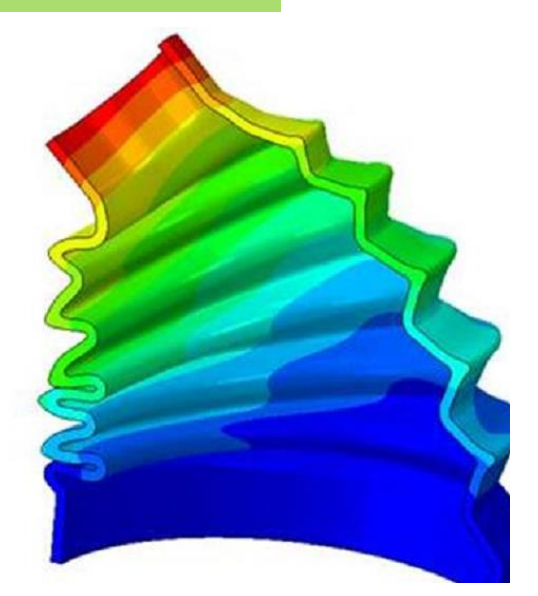

# Autoren, Entstehung, ...

- HERBERT BAASER
- DANIEL HÄUSCHEN im Wintersemester 2017/2018

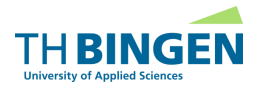

# Allgemein Über die "FEM" und ihre Geschichte

Video von Gilbert Strang <u>https://www.youtube.com/embed/WwgrAH-IMOk</u>

#### Literatur

- Baaser "Development and Application of the Finite Element Method Based on MatLab", Springer
- Baaser: OLAT-online-Skript
- Knothe & Wessels: <u>Finite Elemente</u>, Springer ebook
- Gross / Hauger / Schnell / Wriggers <u>"Technische Mechanik 4</u>", Springer
- Nasdala, <u>FEM-Formelsammlung</u>, Springer

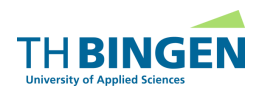

# Allgemein FEM-Programm-Systeme

- Tutorial mit ABAQUS → CAE ("Complete Abaqus Environent")
- Anwendung anderer Programme vom Aufbau gleich
  - ANSYS, MARC, ...

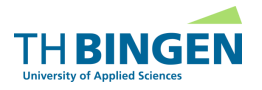

# Allgemein Abaqus Lehr- und Studentenversionen

- Studentenversion frei erhältlich
  - <u>https://academy.3ds.com/en/software/abaqus-student-edition</u>
- Lehrversion im Rechnerraum
  - R1-236/237 @ TH Bingen

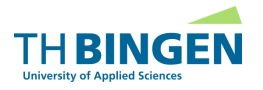

# Allgemein Systematik – Übersicht

Vorbereitung

#### preprocessing

Lösung

solver / solution

Nach-/Aufbereitung

postprocessing

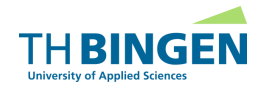

#### Tutorial Beispiel Lochscheibe

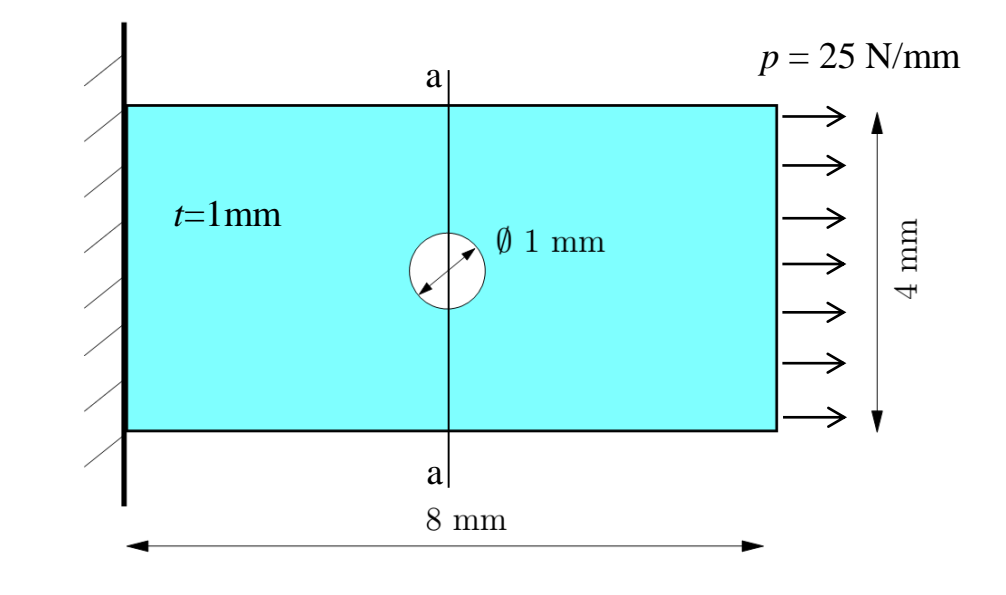

Material: lineare Elastizität  $E = 210,000 \text{ N/mm}^2$ v = 0.3

#### gesucht:

Spannungsverlauf in Zugrichtung im Schnitt a-a

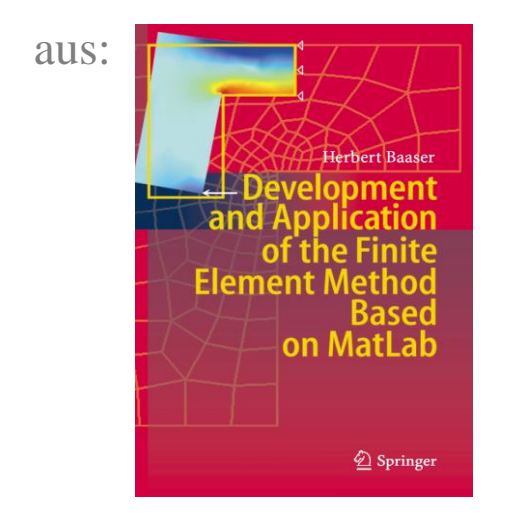

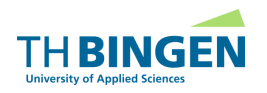

# Allgemein Start von ABAQ-CAE unter Windows 10

Öffnen mit Standard/Explicit Model

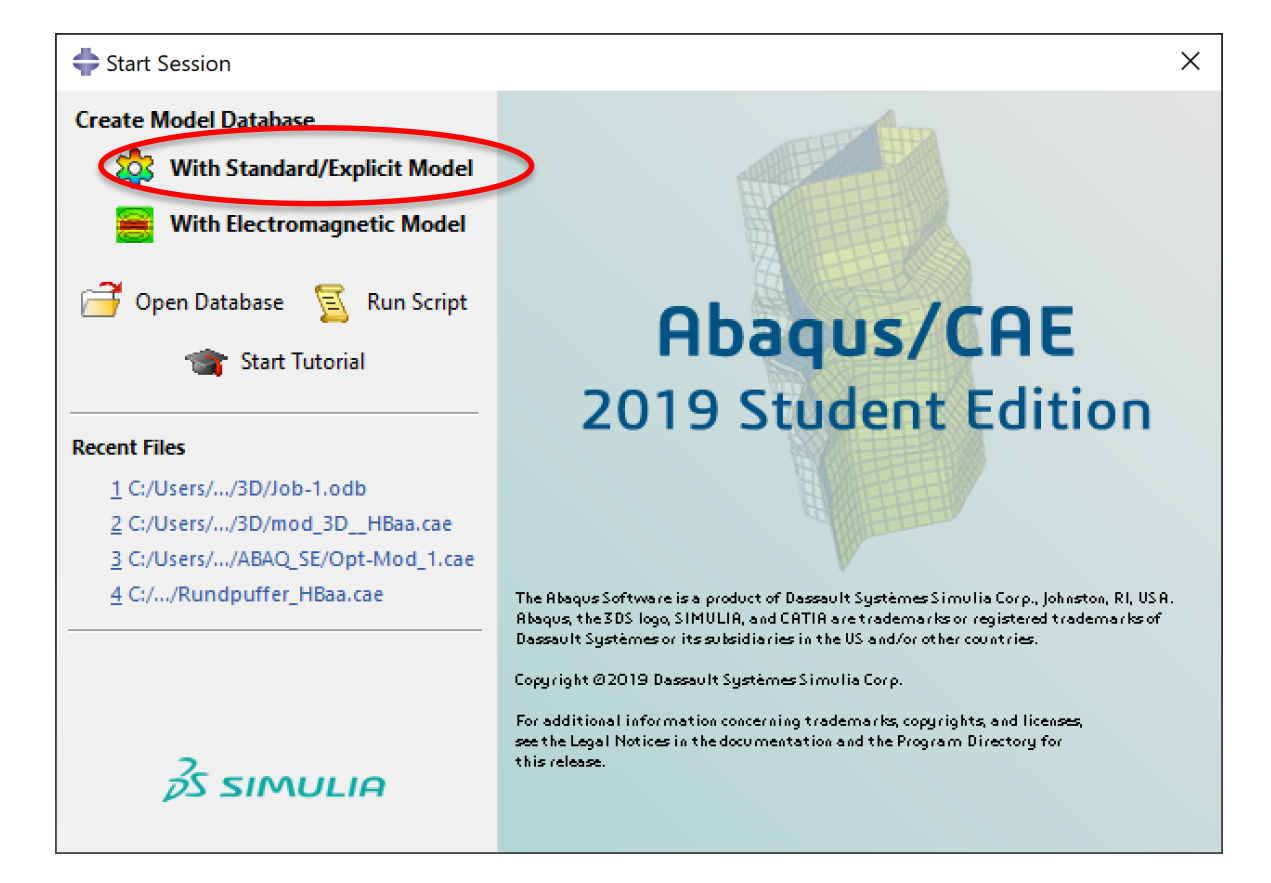

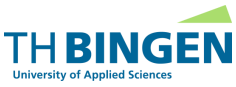

#### Allgemein Benutzeroberfläche ABAQ-CAE

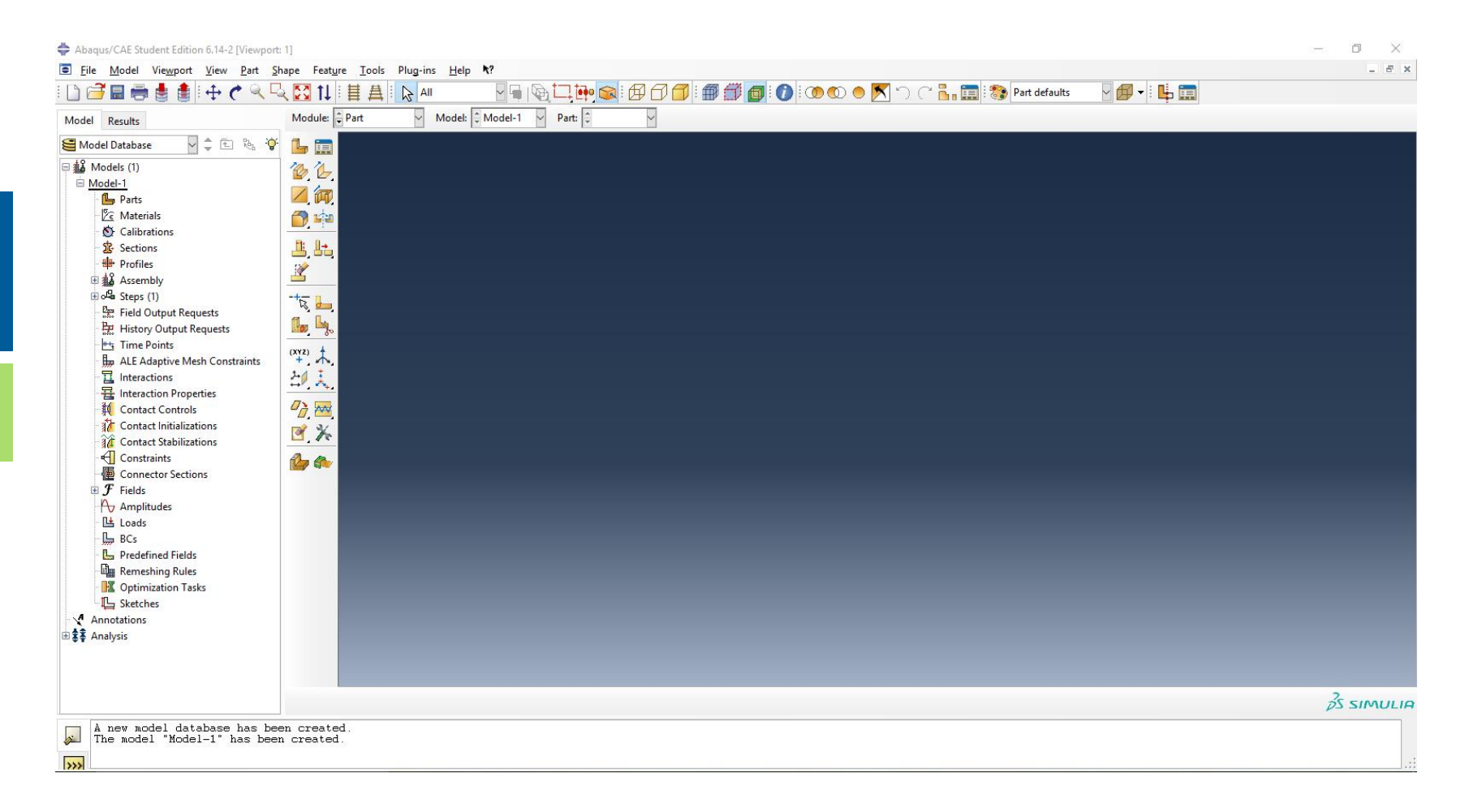

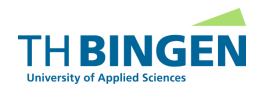

## Allgemein Anlegen eines neuen Verzeichnisses

- Arbeitsverzeichnis und Speicherort festlegen
  - z.B. eigenen USB-Stick auswählen | eigene Datenstruktur !
- File  $\rightarrow$  Set Work Directory

| 💠 Abaqus/CAE Student Edition 6.14                                                                                                    | 🜩 Set Work Directory                                                                                          | $\times$               |
|----------------------------------------------------------------------------------------------------|----------------------------------------------------------------------------------------------------|------------------------|
| Eile       Model       Viewport       View         Image: Image: | Current work directory: <b>!! Arbeits</b><br>C:\Temp<br>New work directory:                                   | <sup>sver</sup> zeichi |
| Set Work Directory                                                                                                    | C:\Temp                                                                                                    |                        |
| Save Ctrl+S<br>Save <u>A</u> s<br>Compress M <u>D</u> B                                                                                                    | Note: In file selection dialog boxes, y<br>click the work directory icon to<br>to the current work directory. | ou can<br>o jump 🥕     |
|                                                                                                    | OK Can                                                                                                    | icel                   |

Hier auch Modell als \*.cae abspeichern und sichern !!

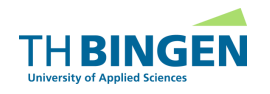

# Allgemein Modeleigenschaften festlegen

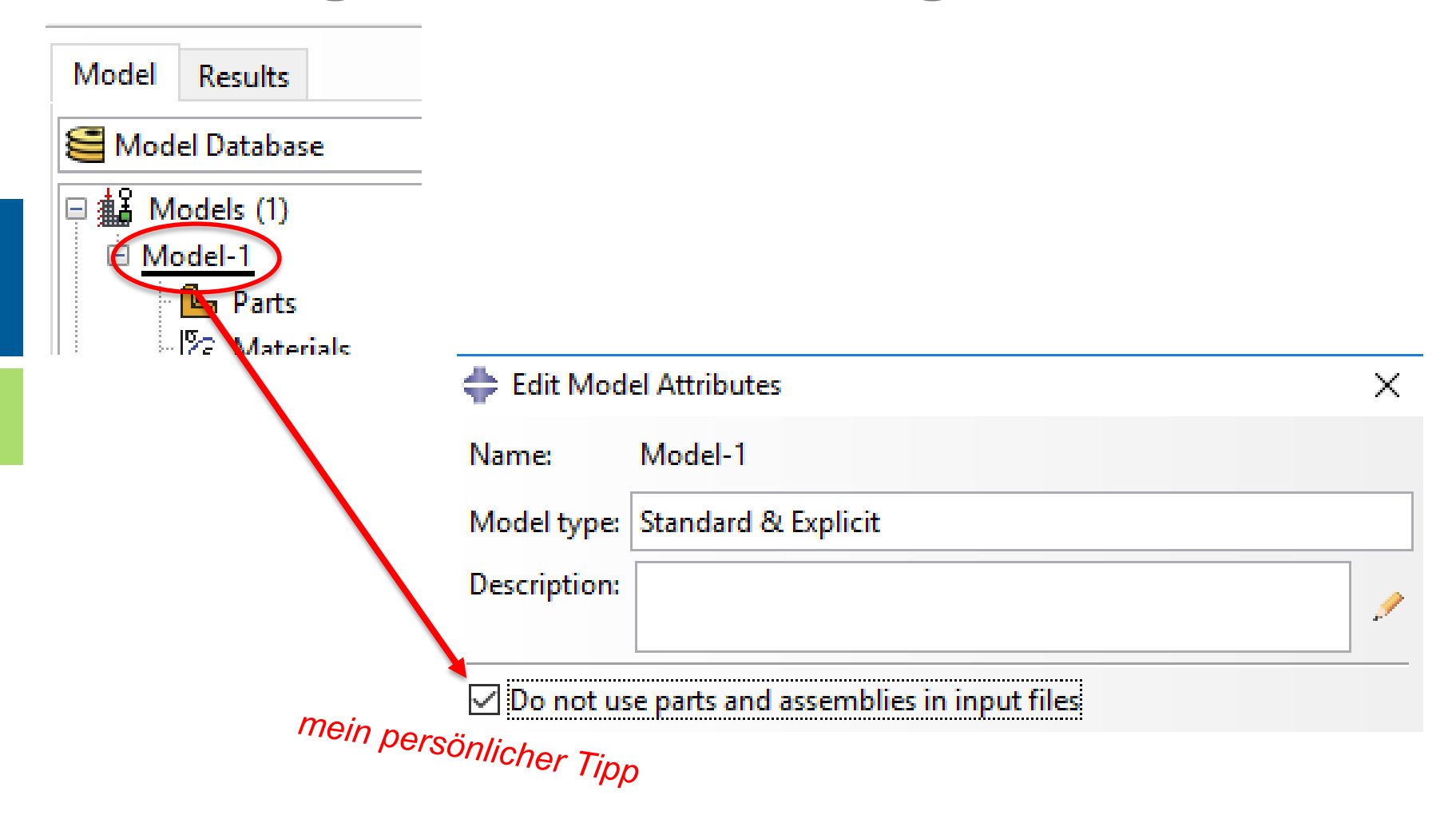

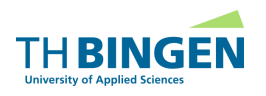

# Preprocessing Inhalt

- Festlegen von
  - Geometrie
    - 2D-/3D-Geometrie
    - axial-/rotationssymmetrische Geometrie
  - Material
  - Vernetzung
  - Randbedingungen
  - Belastungen

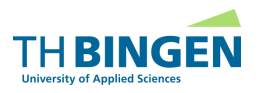

• Auswahlbaum  $\rightarrow$  Parts  $\rightarrow$  Create

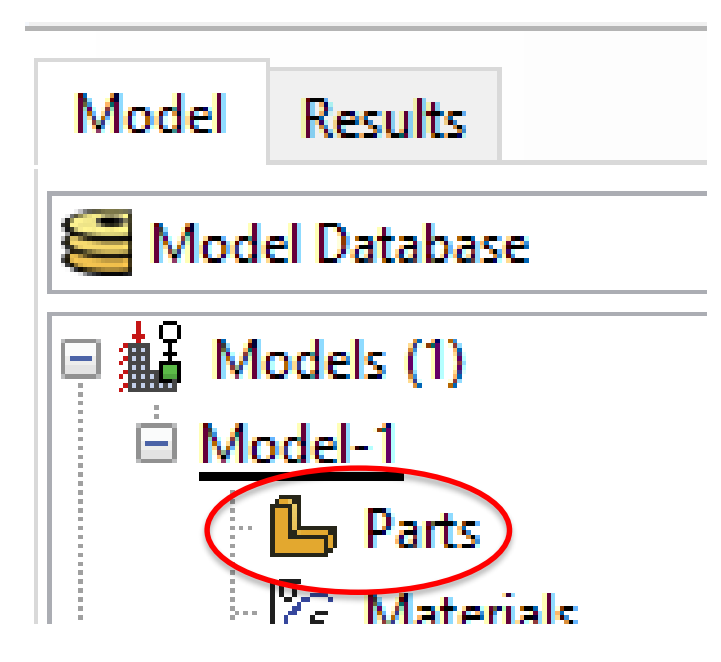

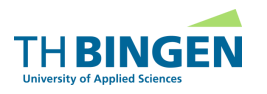

- Model erzeugen
  - Name
  - Modeling Space
  - Туре
  - Base Feature
  - Approximate size

| 😓 Cre                                           | ate Part                                                                       | ×              |                         |
|-------------------------------------------------|--------------------------------------------------------------------------------|----------------|-------------------------|
| Name:<br>- Mod<br>() 31                         | Lochscheibe<br>eling Space                                                     | Axisymmetric   |                         |
| Type                                            | eformable                                                                      | Options        |                         |
| O D<br>O A<br>Eu<br>Base<br>O SI<br>O W<br>O Pu | iscrete rigid<br>nalytical rigid<br>ulerian<br>Feature<br>hell<br>/ire<br>oint | None available | Beispiel<br>Lochscheibe |
| Approx                                          | cimate size: 100                                                               | Cancel         |                         |

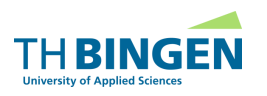

- Festlegen der Eigenschaften der Geometrie durch Sketch-Tool
  - 2D
  - 3D
  - axial-/rotationssymmetrisch
- oder Import aus CAD z.B. \*.STEP

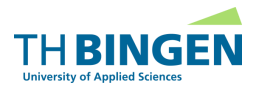

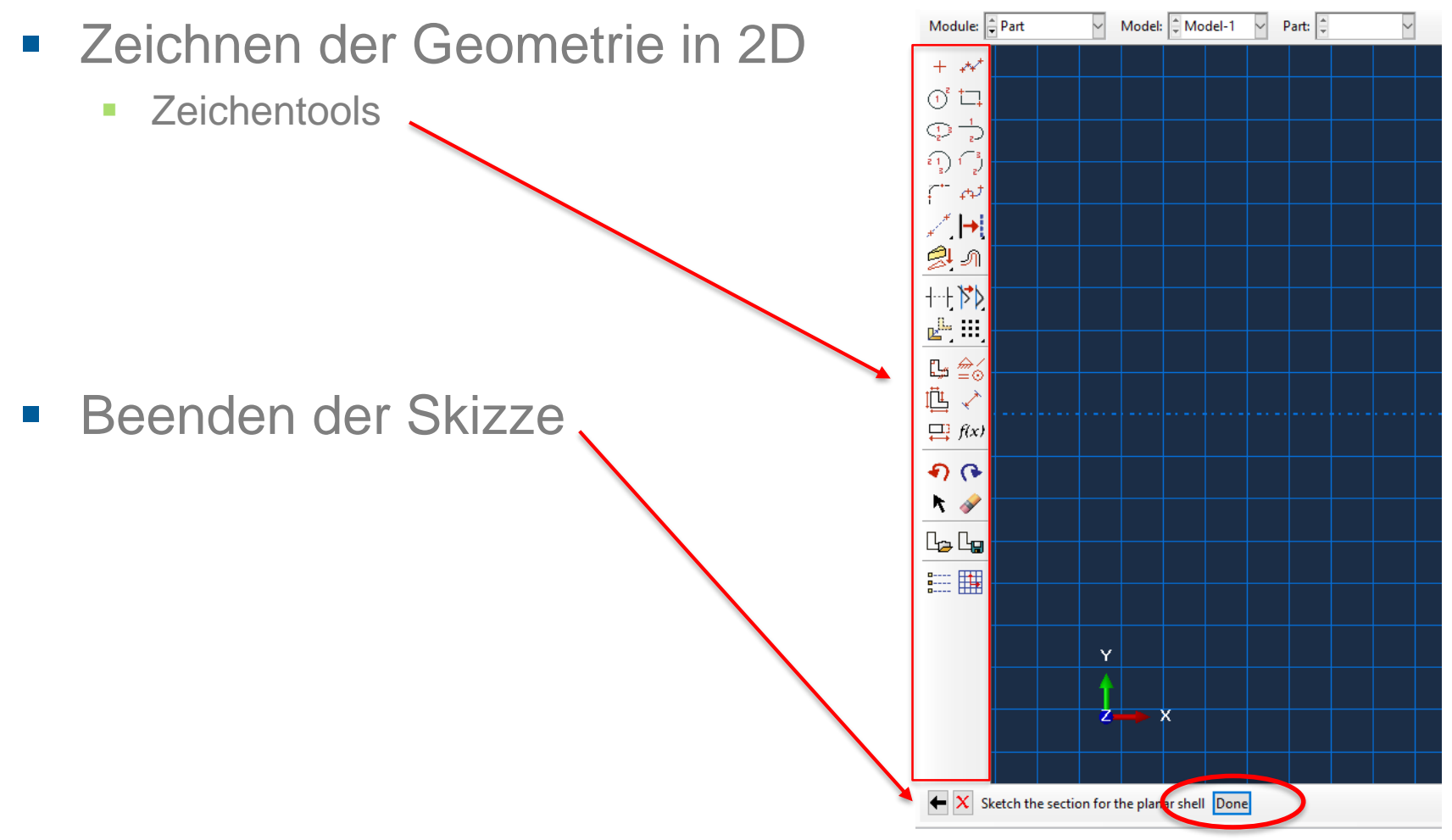

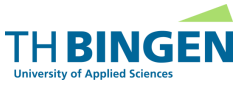

# **Preprocessing Geometrie Beispiel**

Skizze Beispiel Lochscheibe

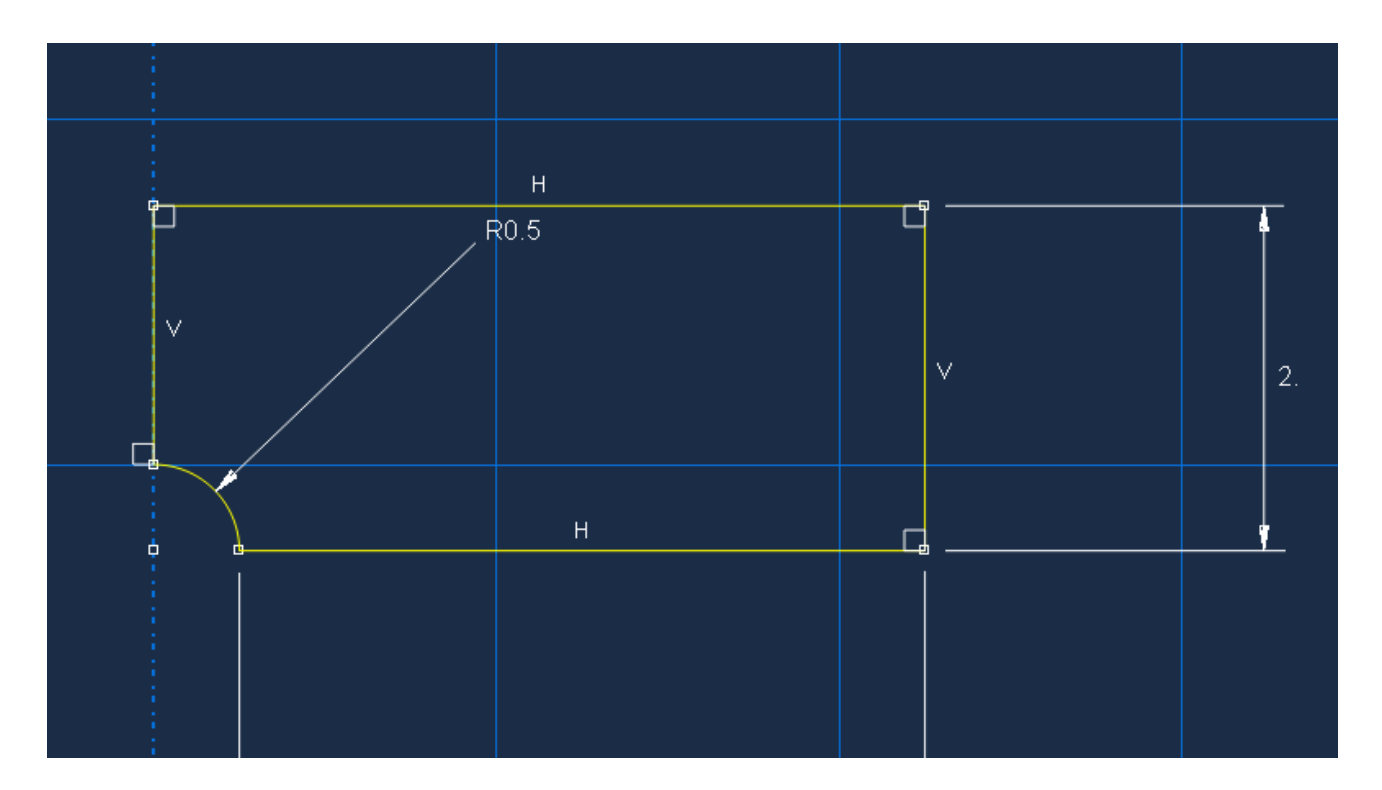

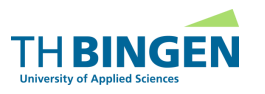

## **Preprocessing Geometrie Beispiel**

2D Model Beispiel Lochscheibe

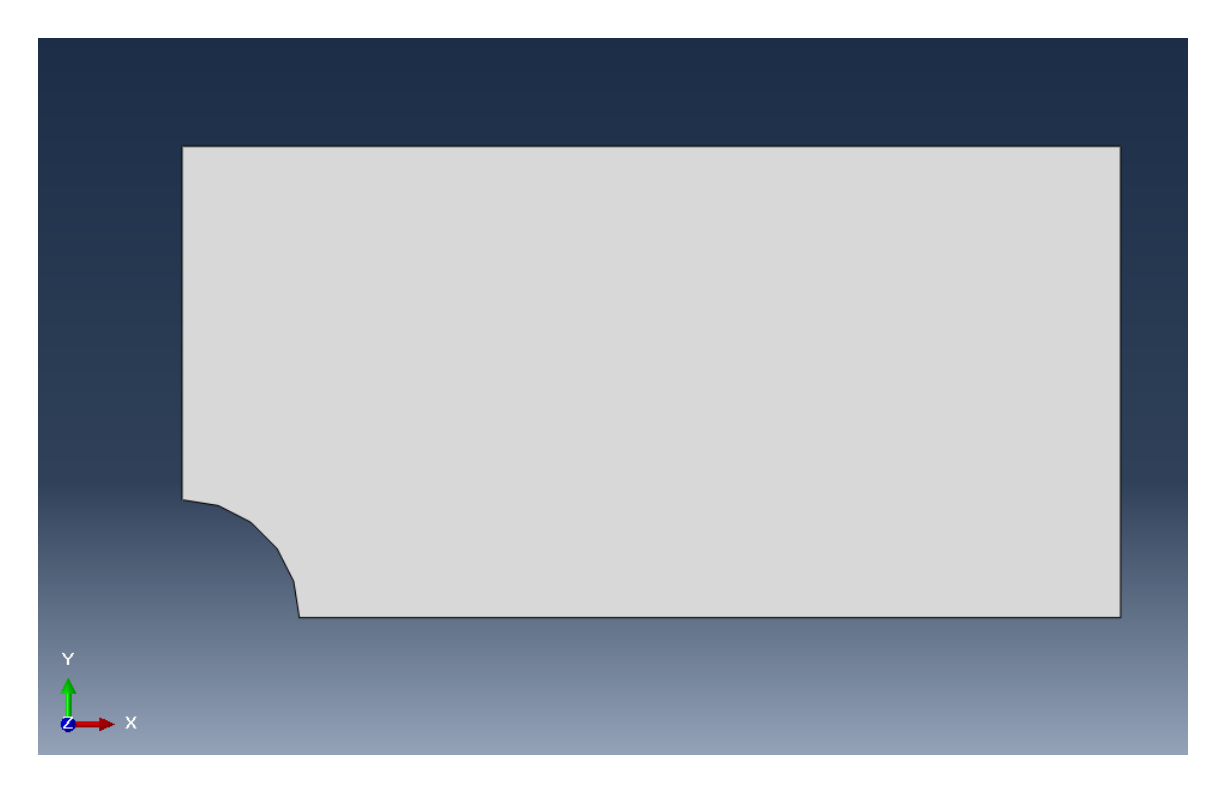

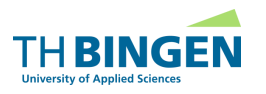

- Property = Eigenschaften der Geometrie
  - Material
    - Definition der Materialeigenschaften
  - Section
    - Zuweisung von Material zu Geometrie
  - Asign Section
    - Geometrie wird mit Material verknüpft (Section wird Part zugewiesen)

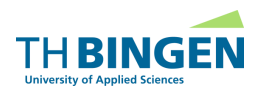

- Auswahl Materialmodel
- Auswahlbaum -> Sections -> Create
  - Name
  - Category
  - Туре

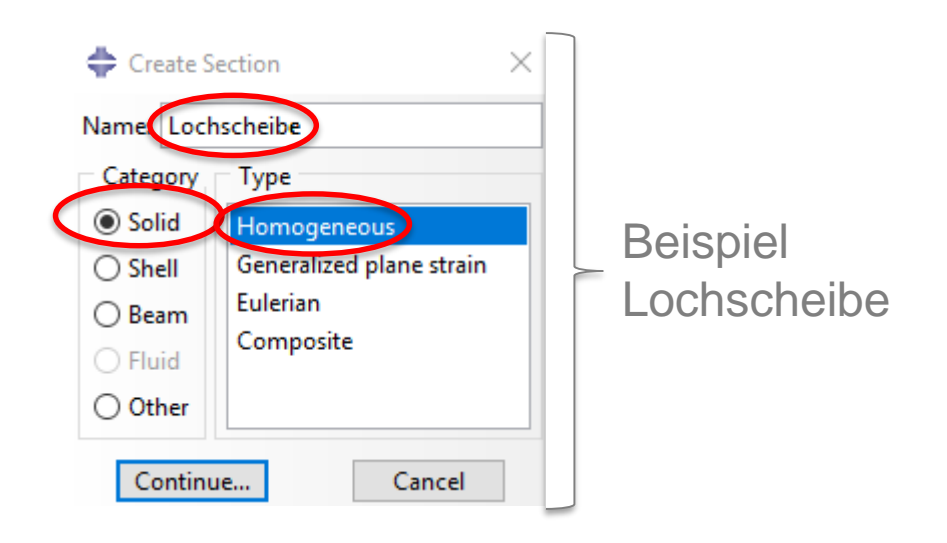

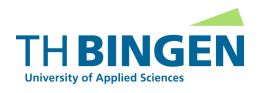

Auswahl von Materialien

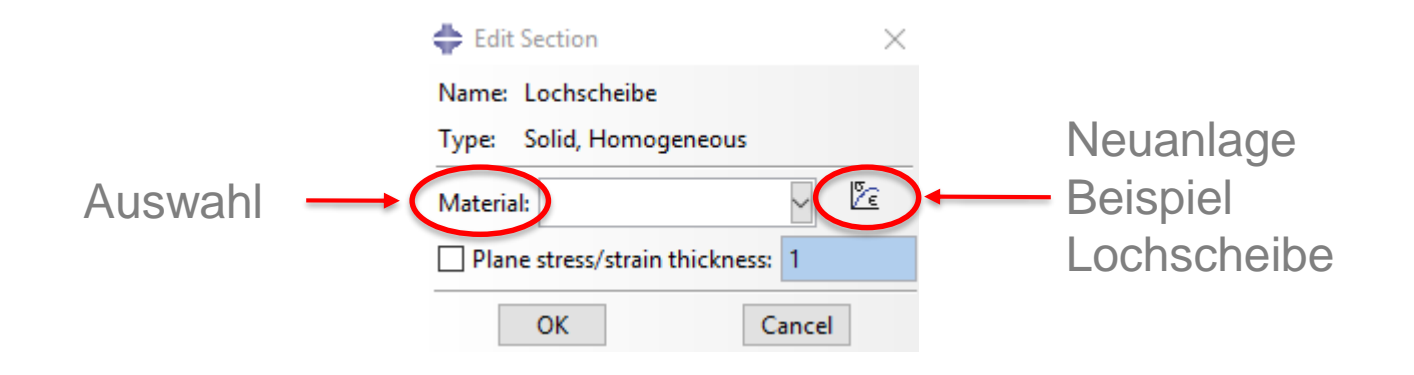

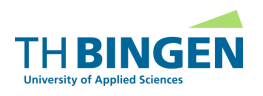

# **Preprocessing** Material Beispiel

- Auswahl eines Materials am Beispiel Lochscheibe
  - Name
  - Materialeigenschaft

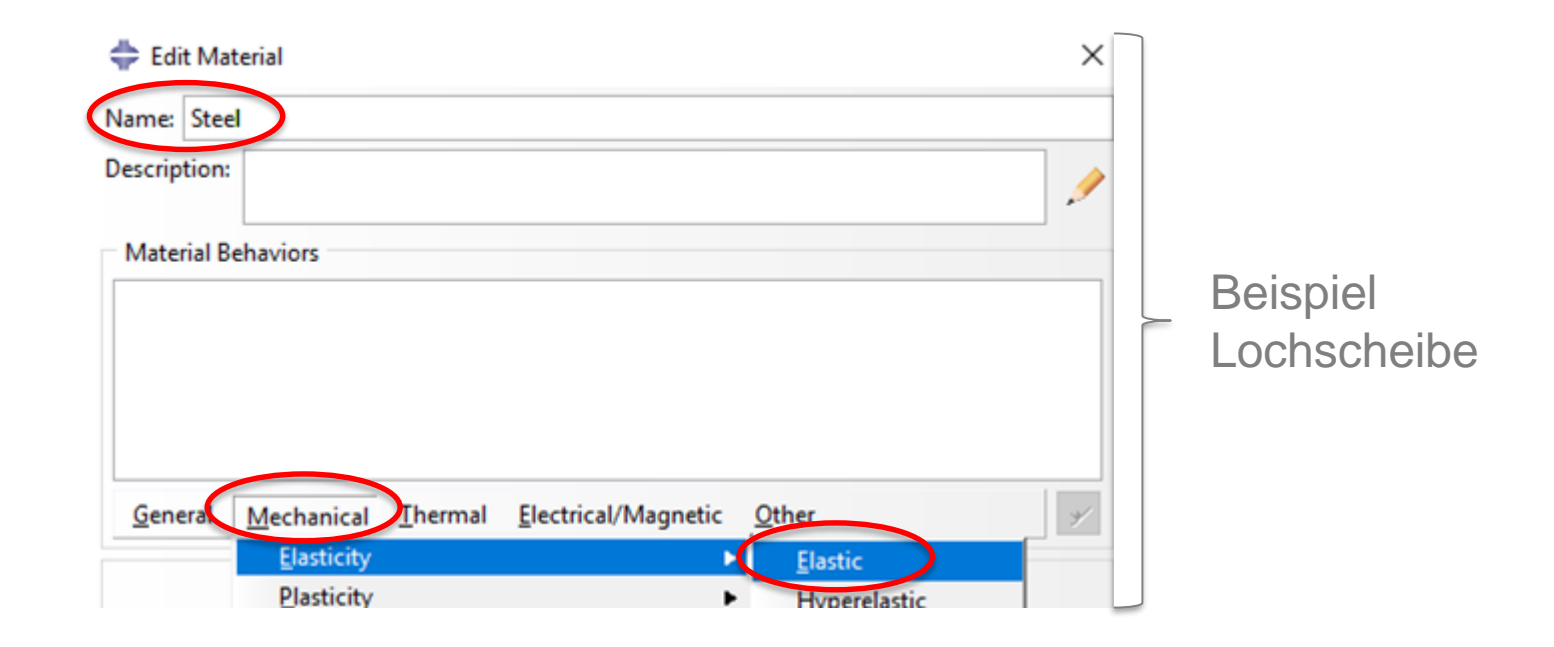

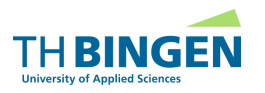

# Preprocessing **Material Beispiel**

- Eigenschaft Material
  - Elastizitätsmodul in N/mm
  - Poissonzahl/Querkontrakt

| aterial       | 🜩 Edit Material                                                                              | ×            |
|---------------|----------------------------------------------------------------------------------------------|--------------|
|               | Name: Steel                                                                                  |              |
| ul in N/mm²   | Description:                                                                                 | 1            |
| erkontraktion | Material Behaviors                                                                           |              |
|               | Elastic                                                                                      |              |
|               |                                                                                              |              |
|               |                                                                                              |              |
|               | <u>G</u> eneral <u>M</u> echanical <u>T</u> hermal <u>E</u> lectrical/Magnetic <u>O</u> ther | *            |
|               | Elastic                                                                                      |              |
|               | Type: Isotropic                                                                              | ▼ Suboptions |
|               | Use temperature-dependent data                                                               |              |
|               | Number of field variables: 0                                                                 |              |
|               | Moduli time scale (for viscoelasticity): Long-term                                           |              |
|               | No compression                                                                               |              |
|               | No tension                                                                                   |              |
|               | Data                                                                                         |              |
| Beispiel      | Young's Poisson's<br>Modulus Ratio                                                           |              |
| Lochscheibe   | 210000 0.3                                                                                   |              |
|               |                                                                                              |              |

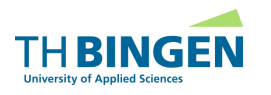

Verwaltung der Materialien und Sektionen

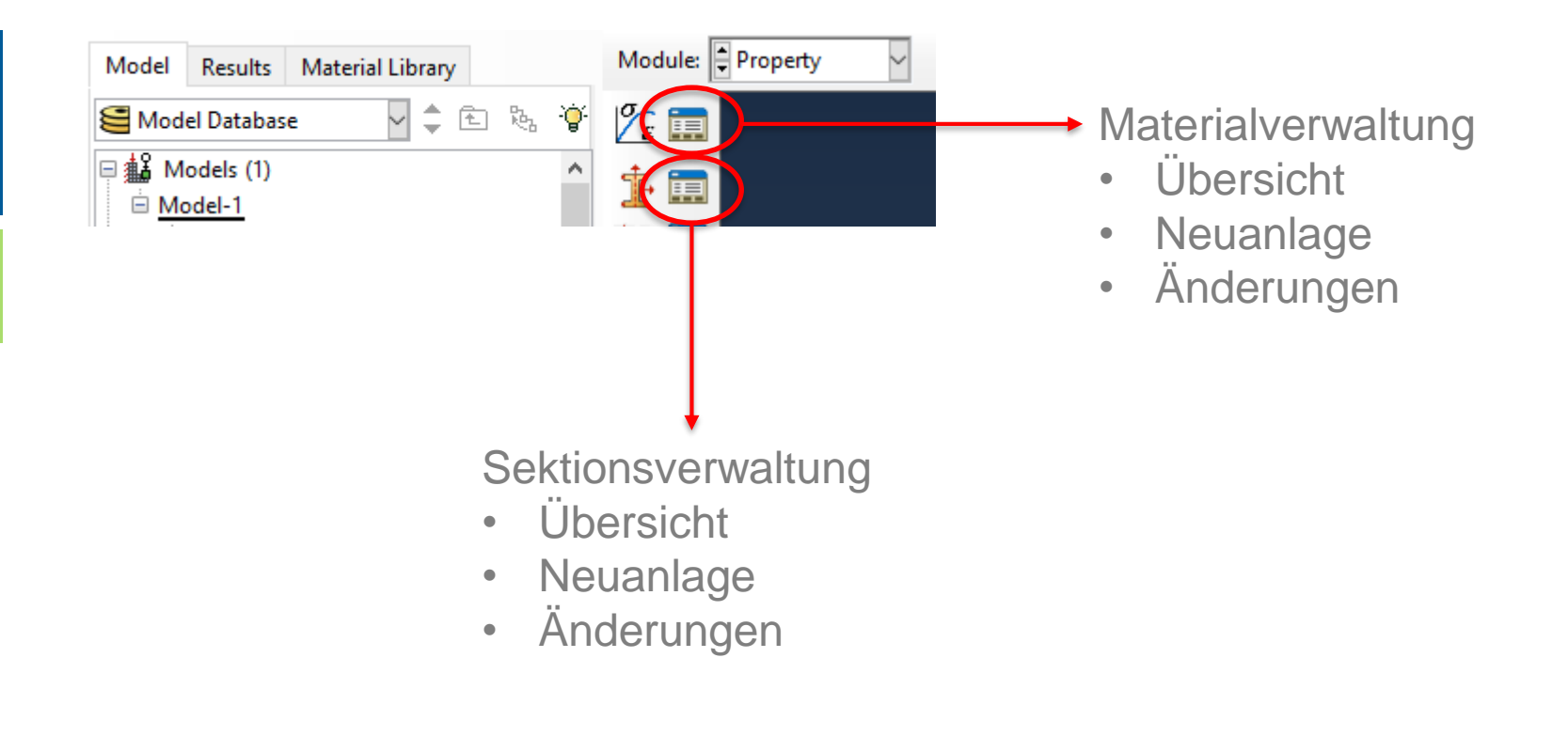

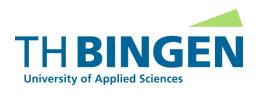

# **Preprocessing** Material Beispiel

Material der Geometrie zuweisen

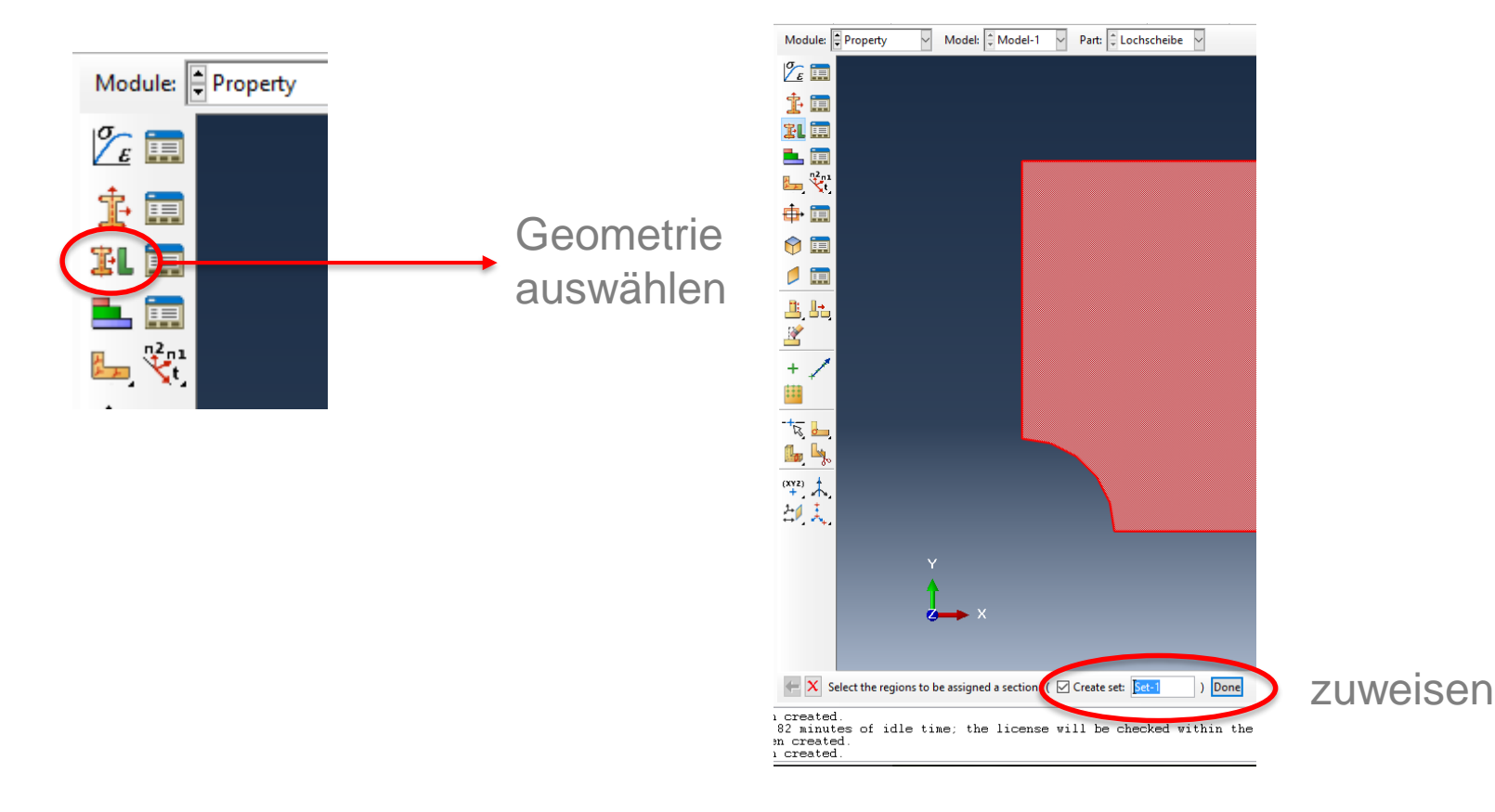

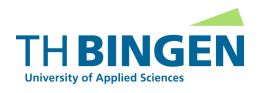

# **Preprocessing** Material Beispiel

Material der Geometrie zuweisen

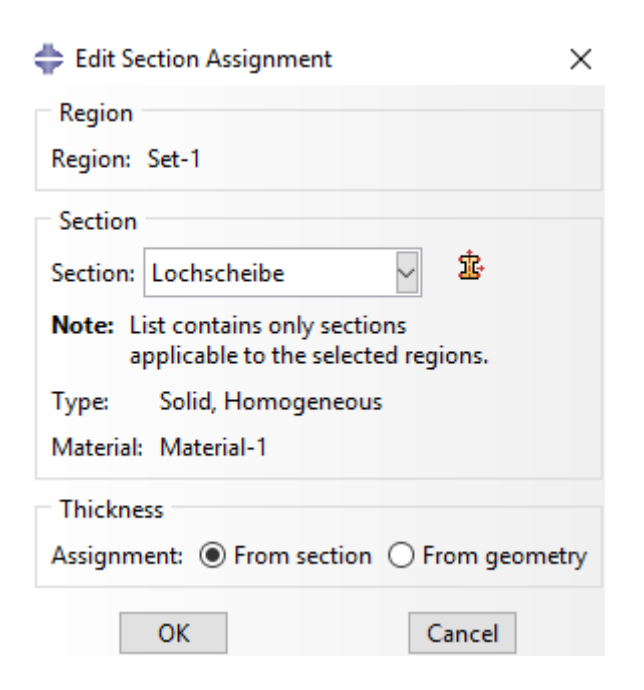

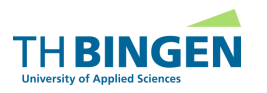

Auswahlbaum -> Part -> Engineering Features -> Mesh

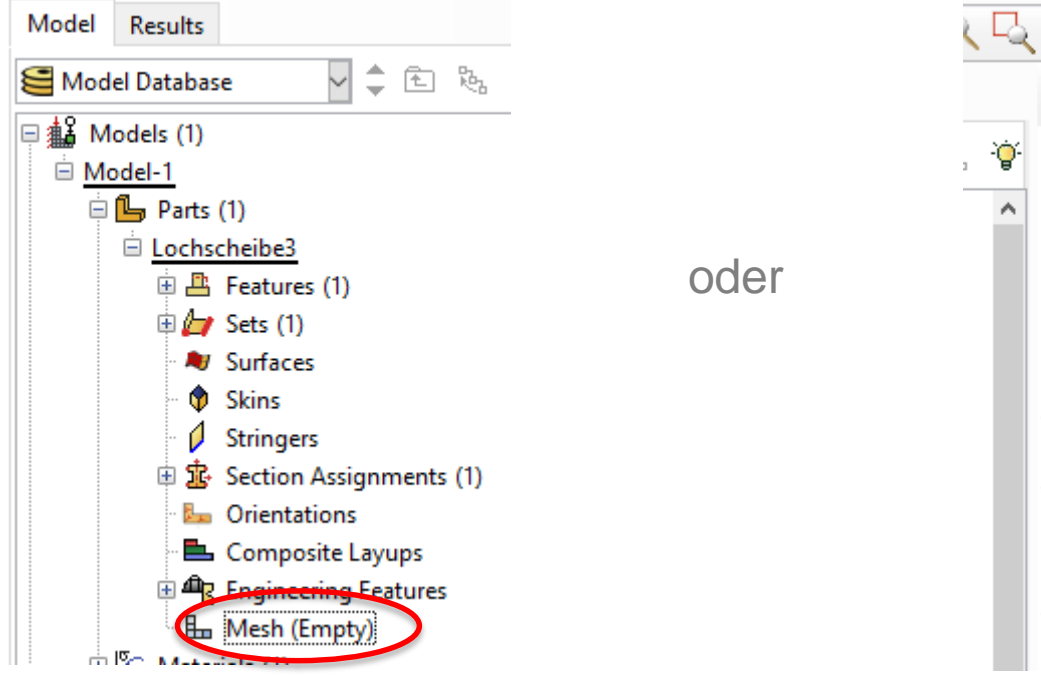

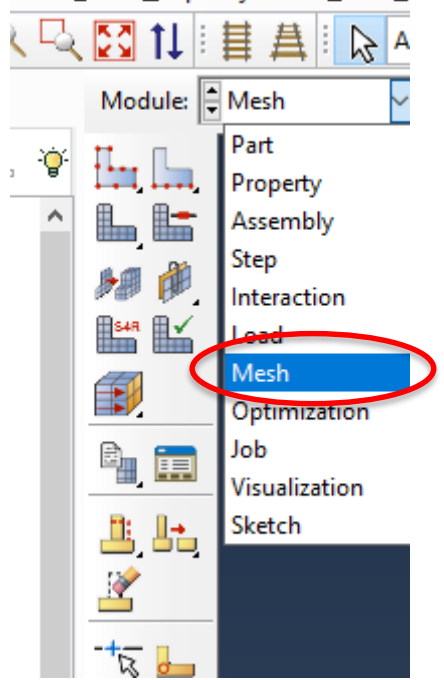

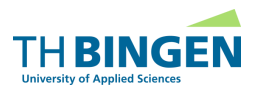

- Netzgröße definieren
  - Größe des Netzes der Simulation anpassen

| Module: | 💠 Global Seeds 🛛 🕹                                                                                |
|---------|---------------------------------------------------------------------------------------------------|
|         | Sizing Controls<br>Approximate global size 0.1                                                    |
| 80 👘 .  | Curvature control                                                                                 |
|         | Maximum deviation factor (0.0 < h/L < 1.0): 0.1<br>(Approximate number of elements per circle: 8) |
|         | Minimum size control                                                                              |
|         | By fraction of global size (0.0 < min < 1.0) 0.1                                                  |
| 📇 🖶 👘   | ○ By absolute value (0.0 < min < global size) 0.01                                                |
|         | OK Apply Defaults Cancel                                                                          |

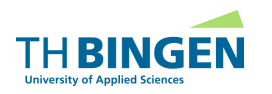

#### Elementtyp definieren

Symbol auswählen und Bauteil markieren

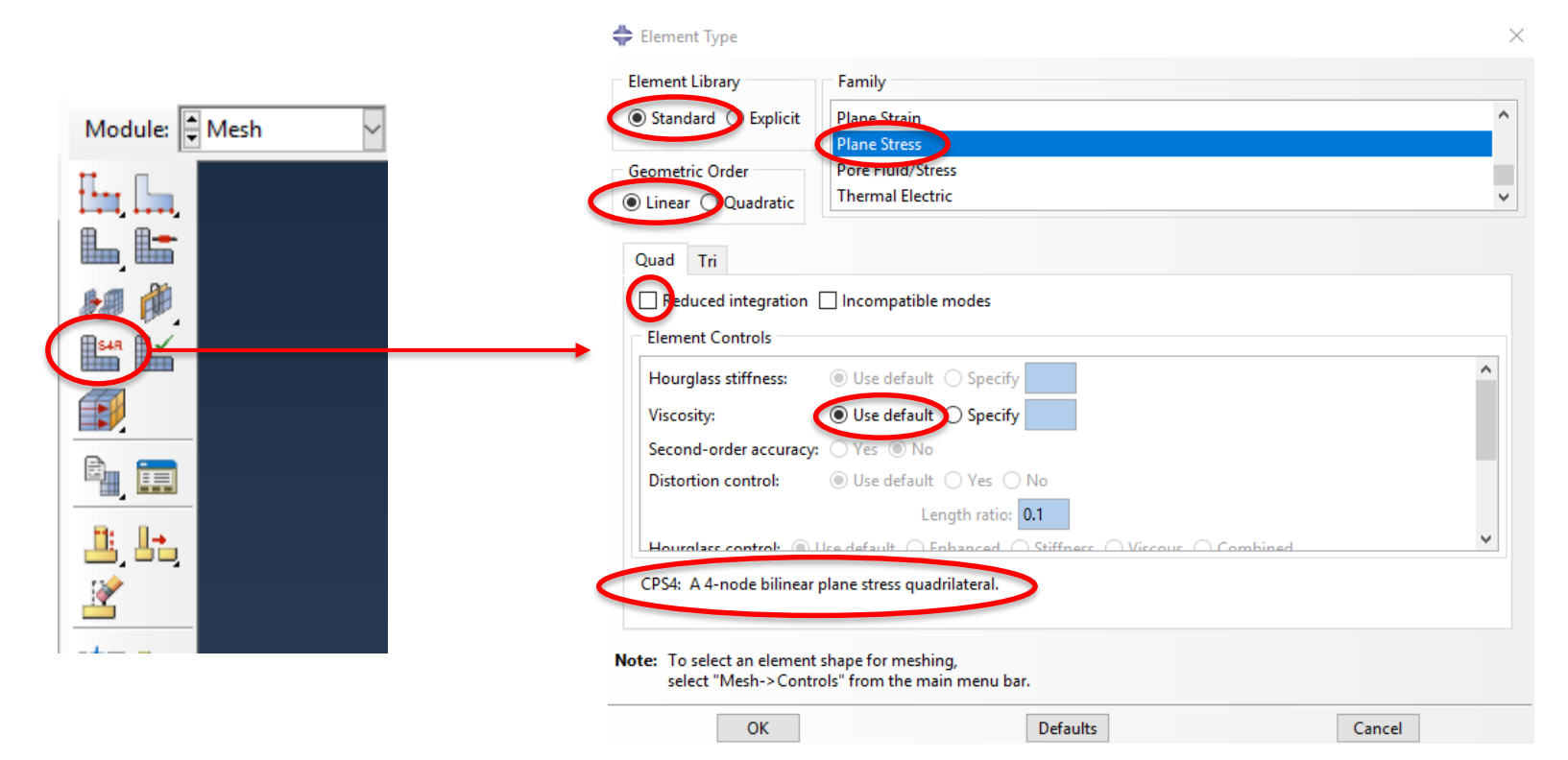

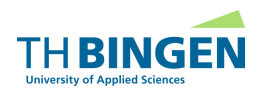

Vernetzungsart definieren

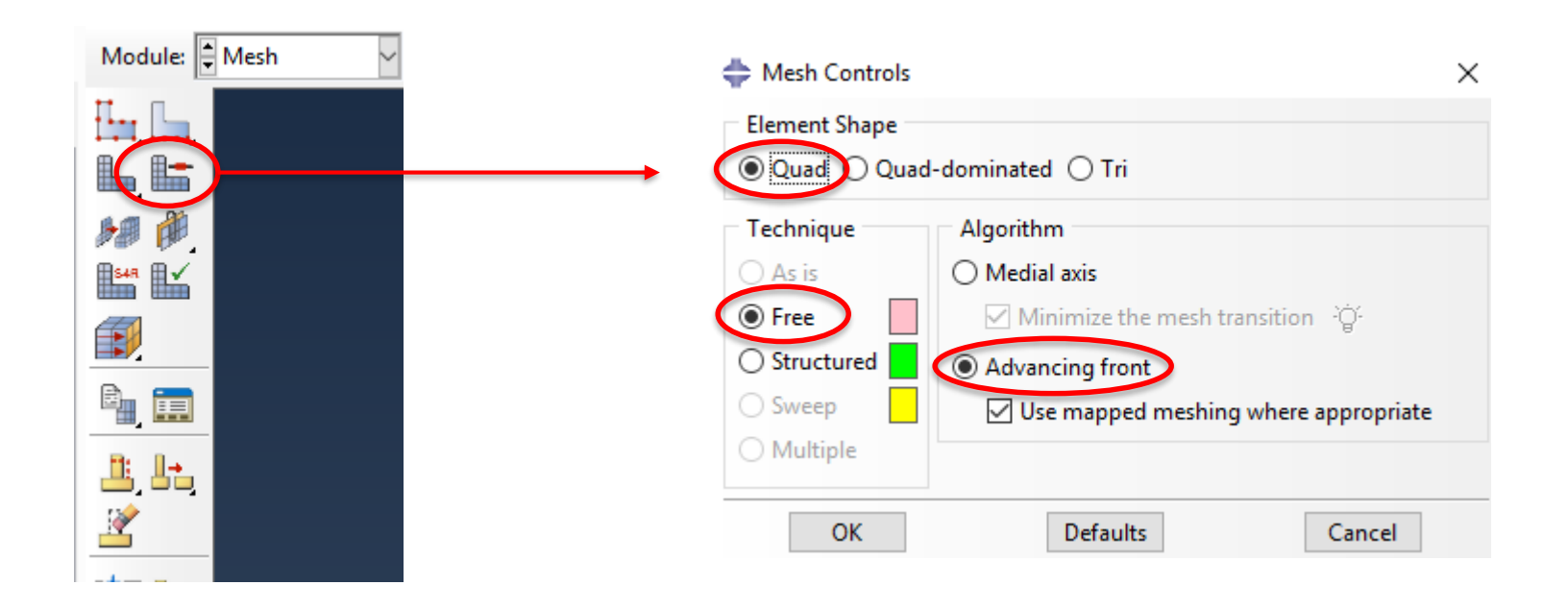

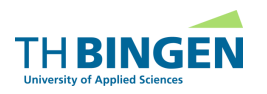

# **Preprocessing** Vernetzung Beispiel

Bauteil vernetzen

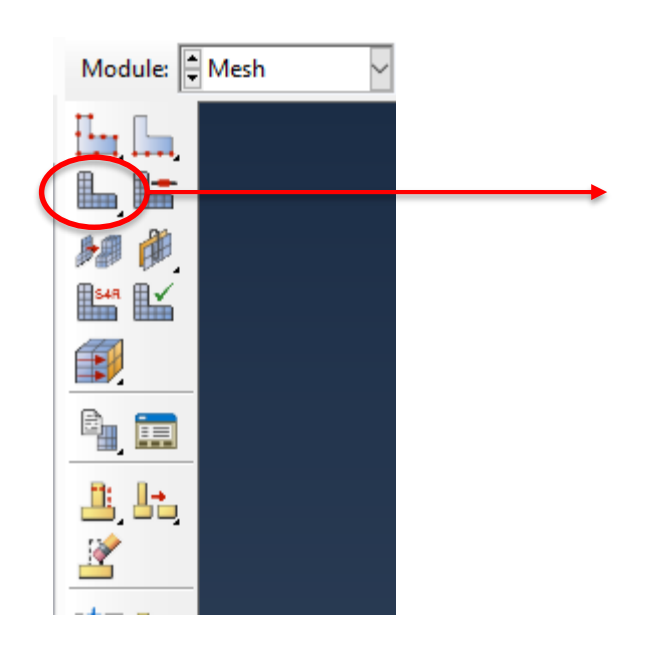

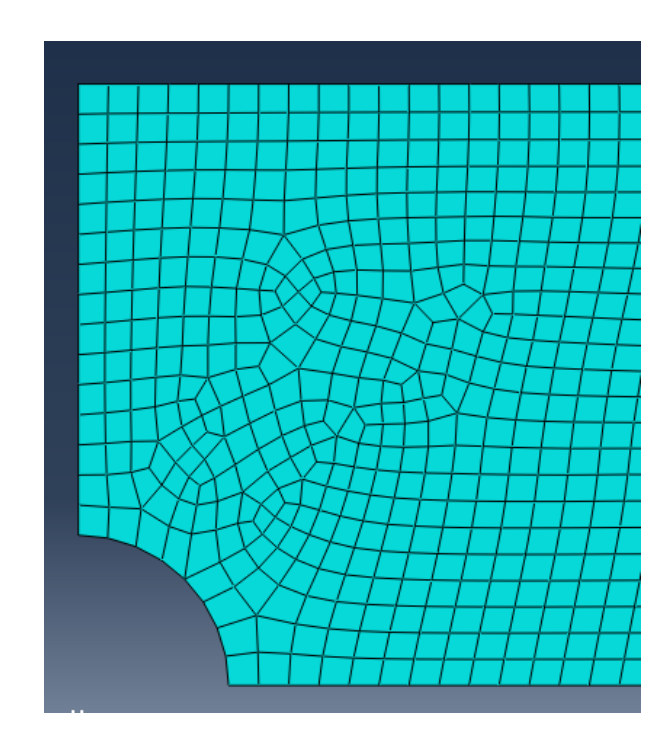

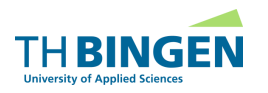

# **Preprocessing Modifizierte Vernetzung**

Netz verfeinern entlang einer Kante

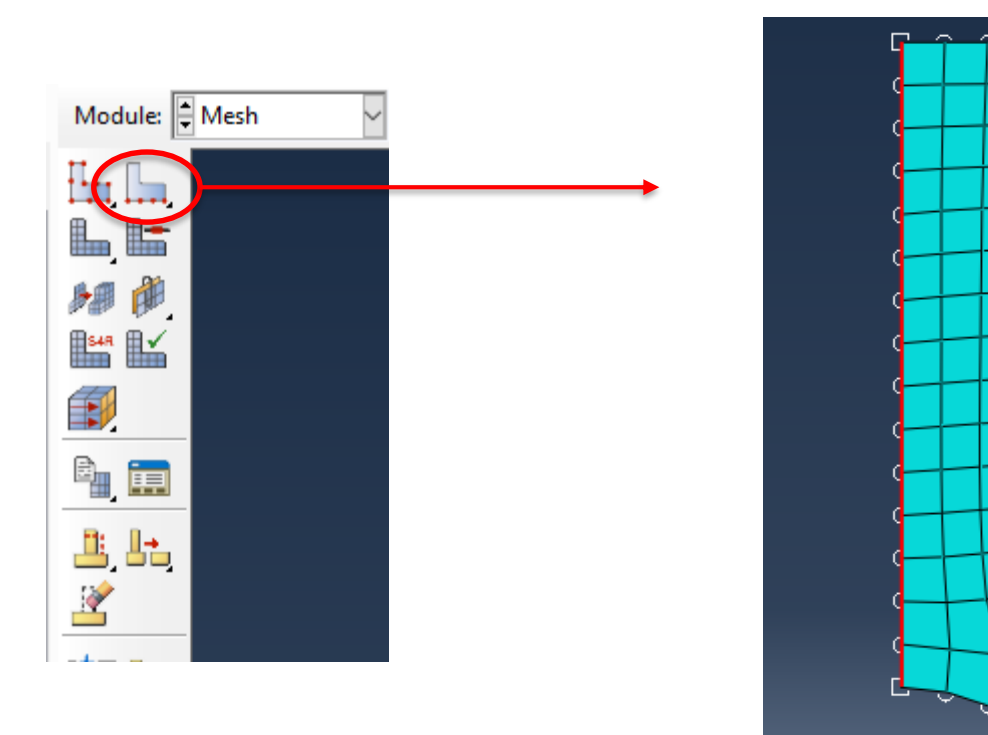

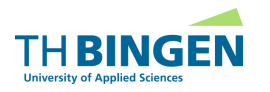

FEM | HBaa | © 2020

# **Preprocessing Modifizierte Vernetzung**

Auswahl Vernetzung / Anzahl Elemente

| 💠 Local Seeds                                | ×      |
|----------------------------------------------|--------|
| Basic Constraints                            |        |
| Method Bias                                  |        |
| By size     Single      Double     By number |        |
| Sizing Controls                              |        |
| Set Creation                                 |        |
| Create set with name: Edge Seeds-1           |        |
| OK Apply Defaults                            | Cancel |

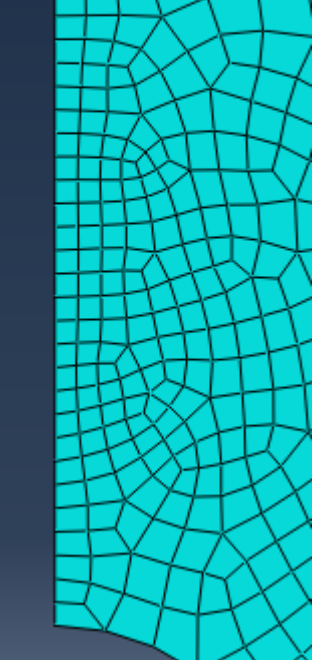

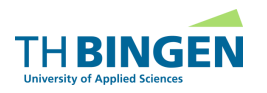

# **Preprocessing** Modifizierte Vernetzung

Netzt verfeinern entlang einer Kante und Richtung

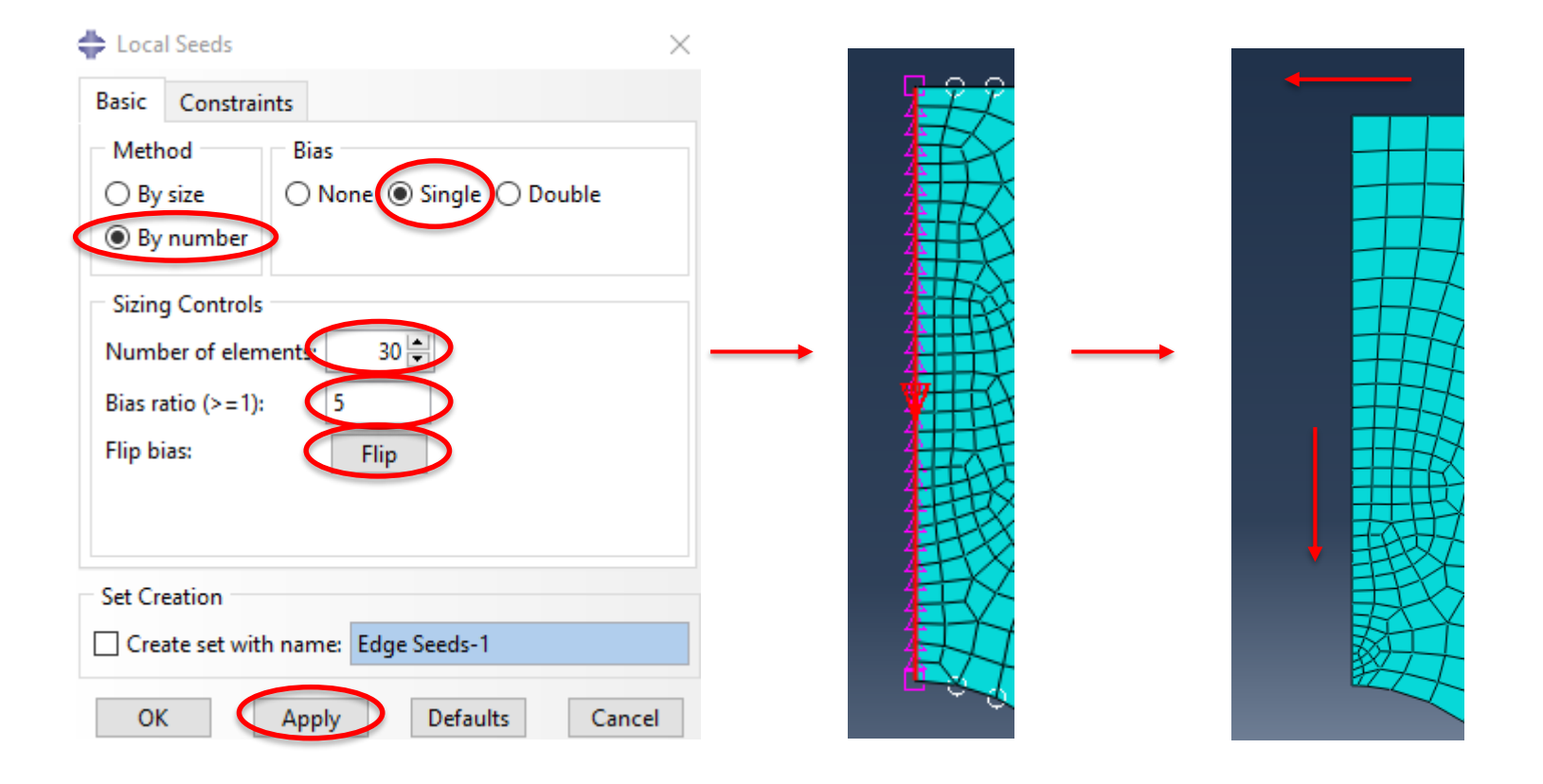

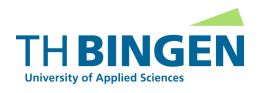

# Preprocessing Assembly

- Modelle können aus mehreren Parts bestehen (Baugruppe)
- Jeder *Part* ist unabhängig in einem eigenem Koordinatensystem definiert
- Um eine Baugruppe zusammen zu bauen, werden die einzelnen Parts in einem globalen Koordinatensystem zueinander ausgerichtet.

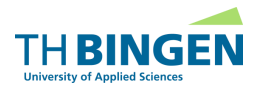

## Preprocessing Assembly

|                                                                                                    | 💠 Create Instance 🛛 🗙                                                                                                    |
|----------------------------------------------------------------------------------------------------|----------------------------------------------------------------------------------------------------|
| Model Database                                                                                                    | Create instances from:<br>Parts O Models                                                                                                    |
| <ul> <li>➡ Models (1)</li> <li>➡ Model-1</li> <li>➡ Parts (1)</li> <li>➡ E Materials (1)</li> <li>➡ Calibrations</li> <li>➡ Sections (1)</li> <li>➡ Profiles</li> </ul> | Parts<br>Lochscheibe3                                                                                                    |
| Assembly<br>Instances<br>Position Constraints<br>Features                                                                                                    | A meshed part has been selected, so<br>the instance type will be Dependent.<br><b>Note:</b> To change a Dependent instance's<br>mesh, you must edit its part's mesh. |
|                                                                                                    | OK Apply Cancel                                                                                                    |

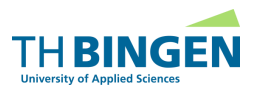

 $\times$
# Preprocessing Steps

- Definition der Belastungsschritte
- Es können mehrere Zustände für eine Geometrie erzeugt werden.

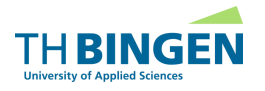

# Preprocessing **Steps**

• Auswahlbaum  $\rightarrow$  Steps  $\rightarrow$  Create

| Model Results              | 💠 Create Step                 | $\times$ |
|----------------------------|-------------------------------|----------|
| 🥞 Model Database 🛛 🗸 🏝 🗞 🍹 | Name Step-Last                |          |
| □ 🏭 Models (1)             | Insert new step after         |          |
| 🖻 <u>Model-1</u>           | 1-Mail                        |          |
| 🕀 🦫 Parts (1)              | Initial                       |          |
| ⊕ 🖉 Materials (1)          |                               |          |
| S Calibrations             |                               |          |
| 🕀 🤹 Sections (1)           |                               |          |
| 🕂 🖶 Profiles               |                               |          |
| + Assembly                 |                               |          |
| teps (1)                   | Procedure type General        |          |
| Field Output Requests      | Demonster Tenne dien Fundiait | ~        |
| 🖶 History Output Requests  | Dynamic, Temp-disp, Explicit  |          |
|                            | Geostatic                     |          |
|                            | Heat transfer                 |          |
|                            | Mass diffusion                |          |
|                            | Soule                         |          |
| C                          | Static, General               |          |
|                            | Static, Riks                  | ~        |
|                            | <                             | >        |
|                            | Continue Cancel               |          |

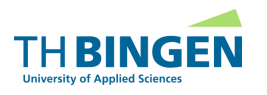

#### FEM | HBaa | © 2020

#### Preprocessing Steps

| 🔷 Edit Step       |                                                                                                    | ×                 |
|-------------------|----------------------------------------------------------------------------------------------------|-------------------|
| Name: Step-Las    | :                                                                                                    |                   |
| Type: Static, Ger | eral                                                                                                    |                   |
| Basic Increm      | entation Other                                                                                           |                   |
| Description:      |                                                                                                    |                   |
| Time period: 1    |                                                                                                    |                   |
| NIgeom 0          | f (This setting controls the inclusion of nonlinear e<br>of large displacements and affects subsequent s | effects<br>teps.) |
| Automatic stabi   | lization: None                                                                                           | $\sim$            |
|                   |                                                                                                    |                   |
|                   | ОК                                                                                                    | Cancel            |

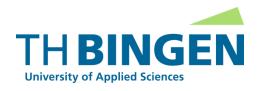

• Auswahlbaum  $\rightarrow$  Steps  $\rightarrow$  Step Last  $\rightarrow$  BCs  $\rightarrow$  Create

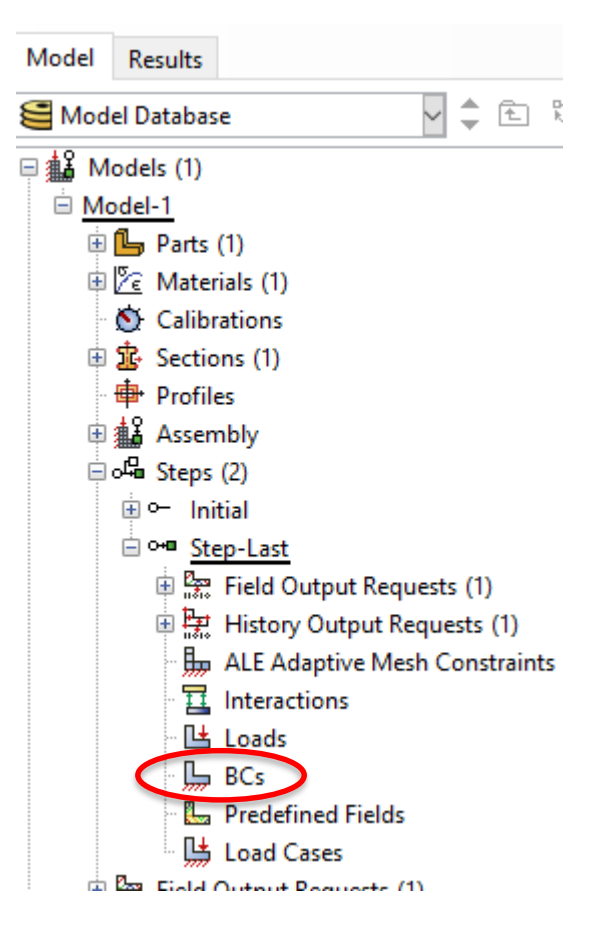

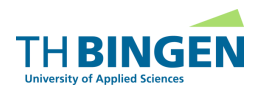

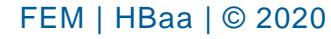

- Festlegen der Randbedingung
  - für jede Randbedingung neu ...

| 💠 Create Boundary Co                                                  | ndition ×                                                                                          |
|-----------------------------------------------------------------------|----------------------------------------------------------------------------------------------------|
| Name: BC-1                                                            |                                                                                                    |
| Step: Step-Last<br>Procedure: Static, Gener                           | al                                                                                                 |
| Category                                                              | Types for Selected Step                                                                            |
| <ul> <li>Fluid</li> <li>Electrical/Magnetic</li> <li>Other</li> </ul> | Displacement/Rotation<br>Velocity/Angular velocity<br>Connector displacement<br>Connector velocity |
| Continue                                                              | Cancel                                                                                             |

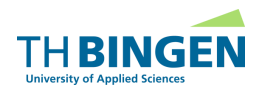

• Auswahl der betreffenden Knotengruppe ( $\rightarrow$  "set")

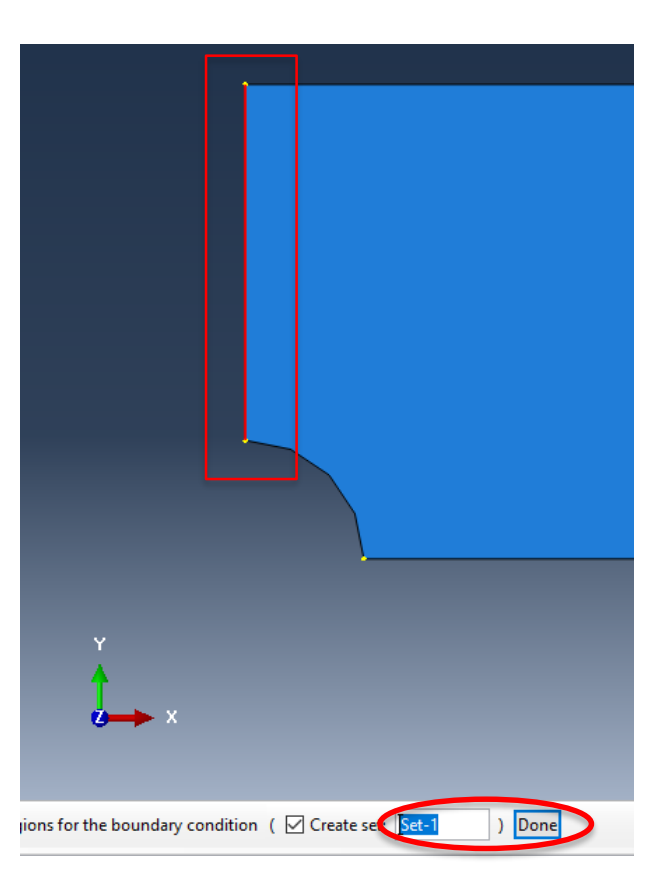

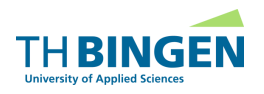

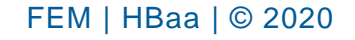

Freiheitsgrade auswählen

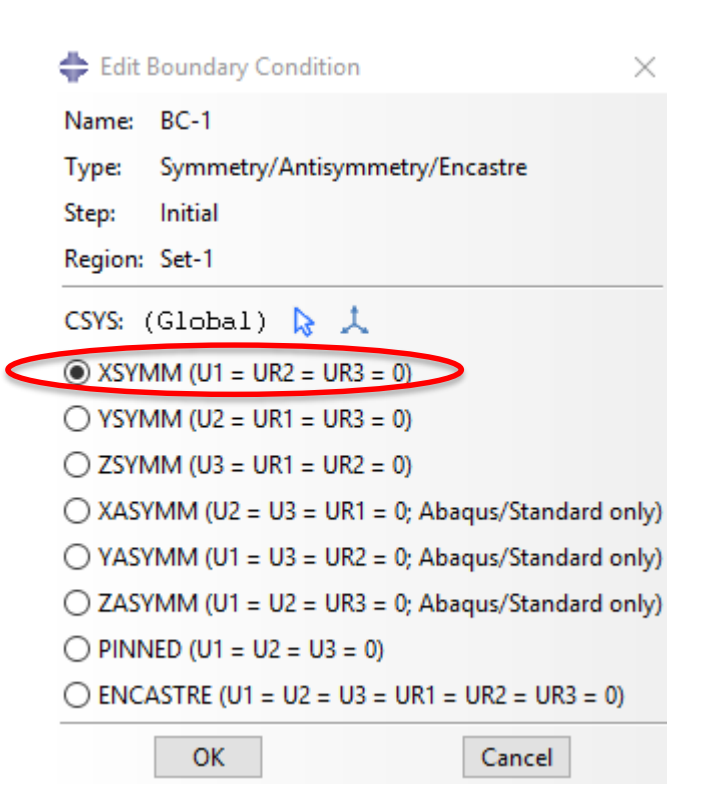

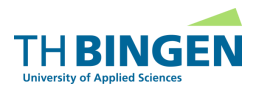

• Auswahlbaum  $\rightarrow$  Steps  $\rightarrow$  Step Last  $\rightarrow$  Loads  $\rightarrow$  Create

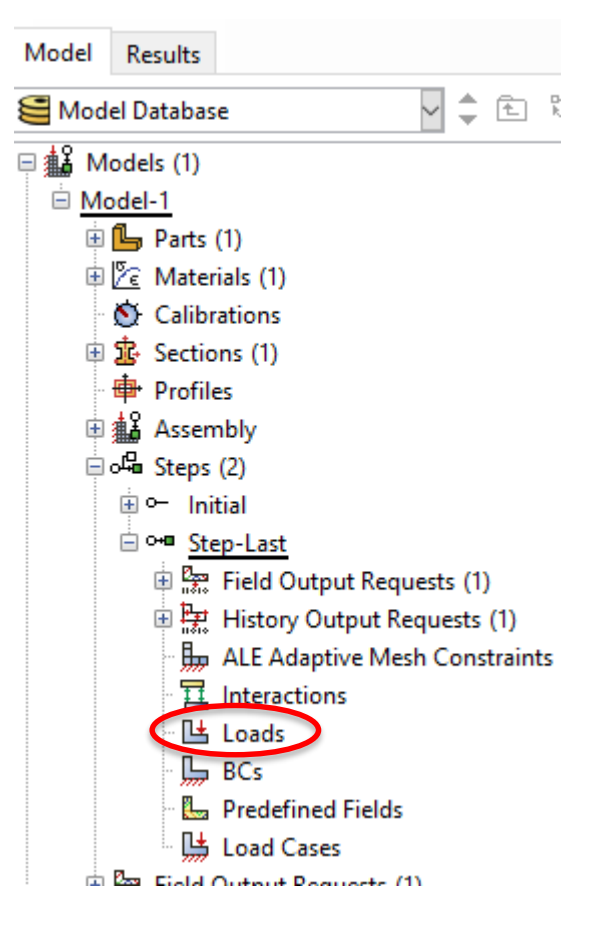

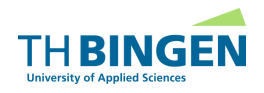

FEM | HBaa | © 2020

Art der Belastung

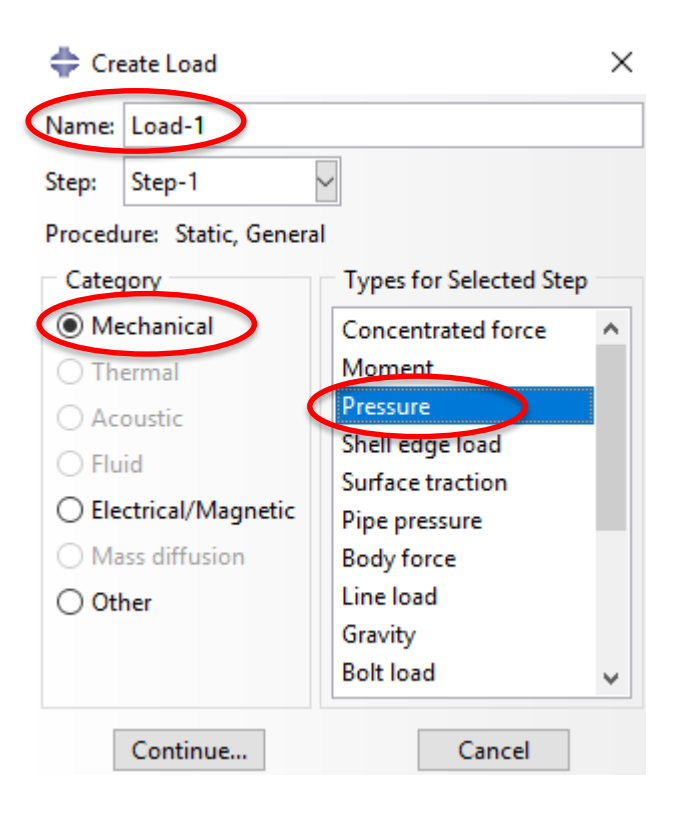

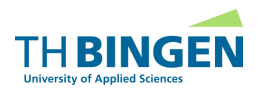

Belastung an Geometrie festlegen

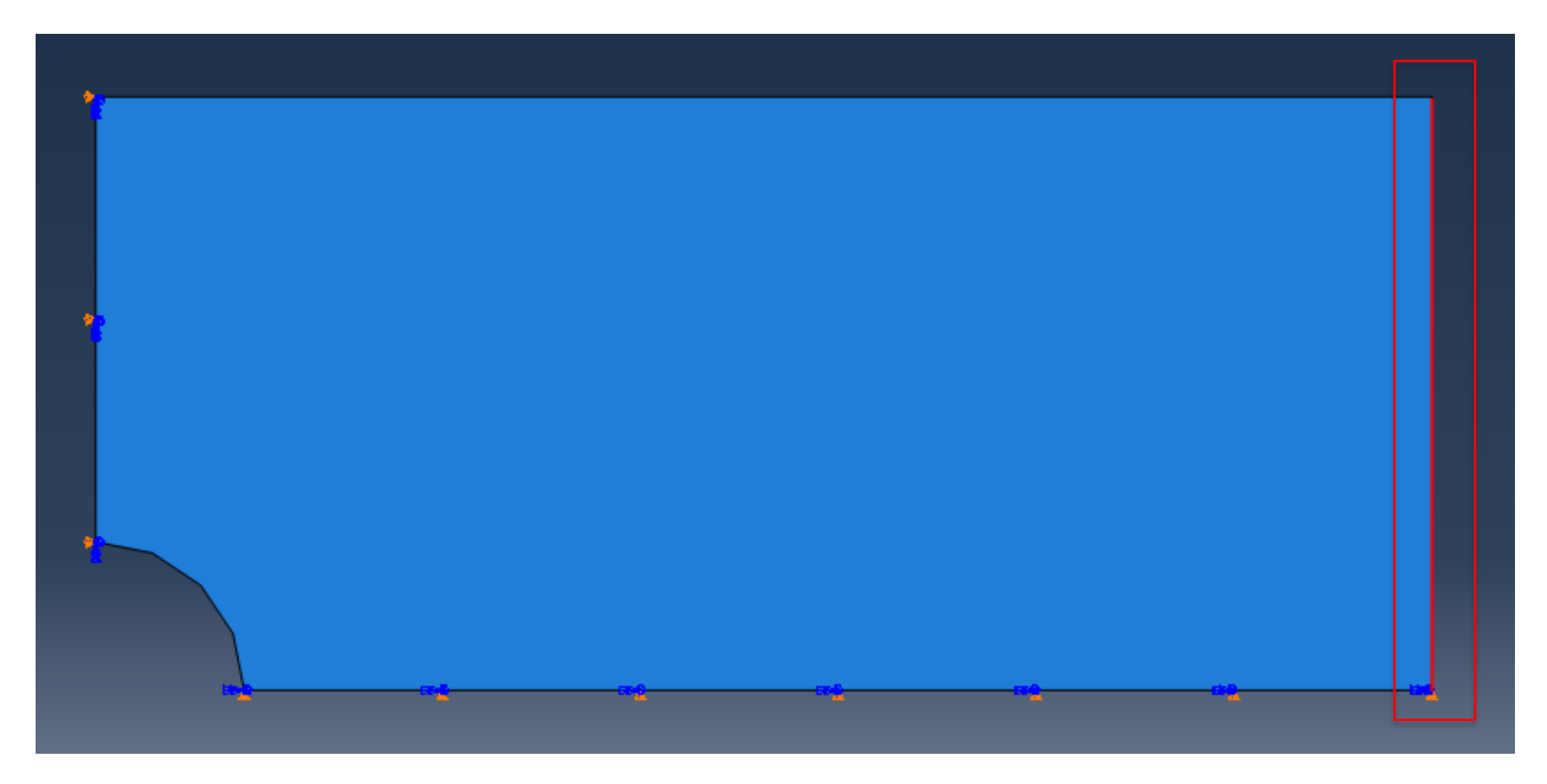

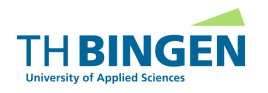

Belastung definieren

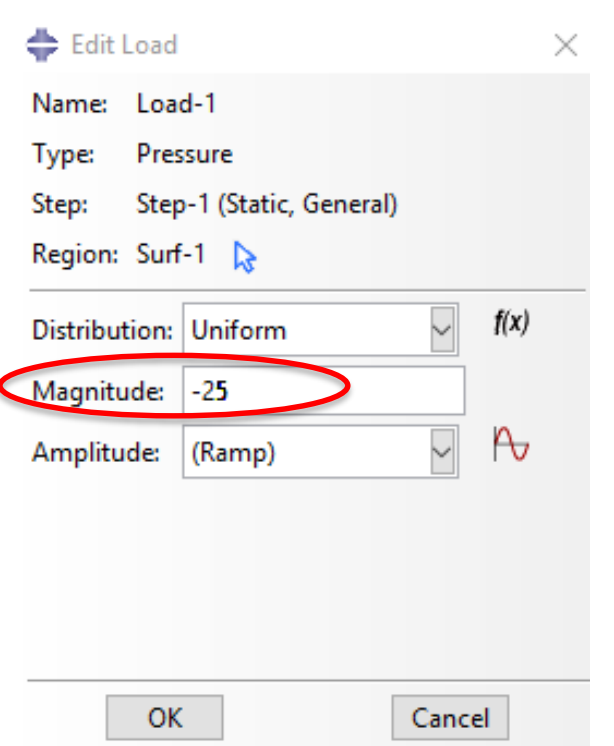

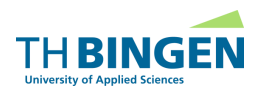

Geometrie mit Randbedingung und Belastung

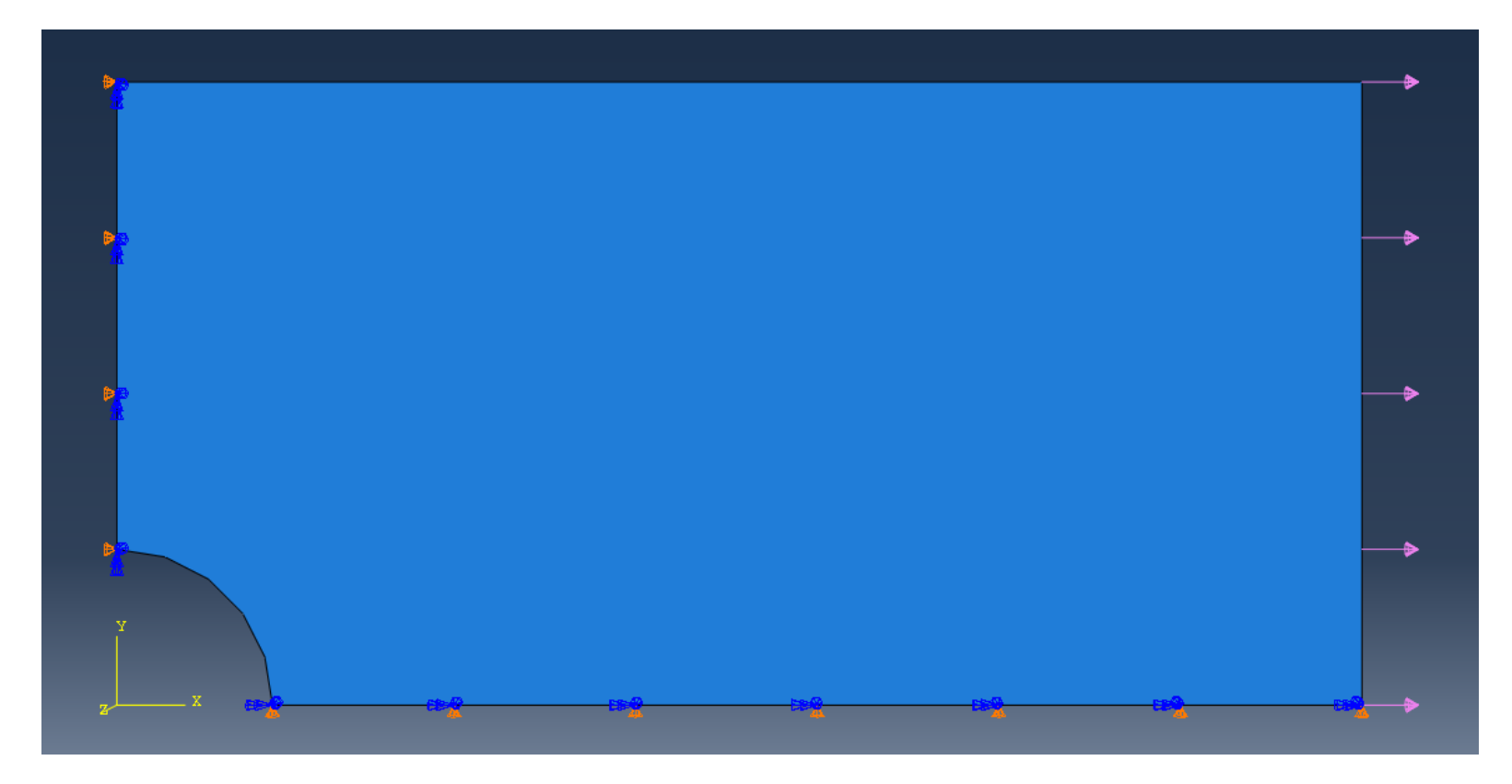

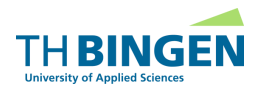

# Zusammenfassung Preprocessing

- Part: Geometrie erstellen/laden
- Property
  - Material
  - Section
  - Section  $\rightarrow$  Material
- Mesh: Elementauswahl & Vernetzung
- Assembly: Parts  $\rightarrow$  Instance
- Loads: Definition der Randbedingung & Lasten
- Steps: Belastungszustände

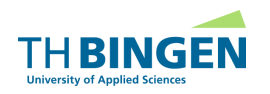

# Solution Inhalt

nummerische Lösung initiieren

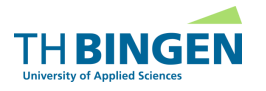

• Auswahlbaum  $\rightarrow$  Analysis  $\rightarrow$  Job  $\rightarrow$  Create

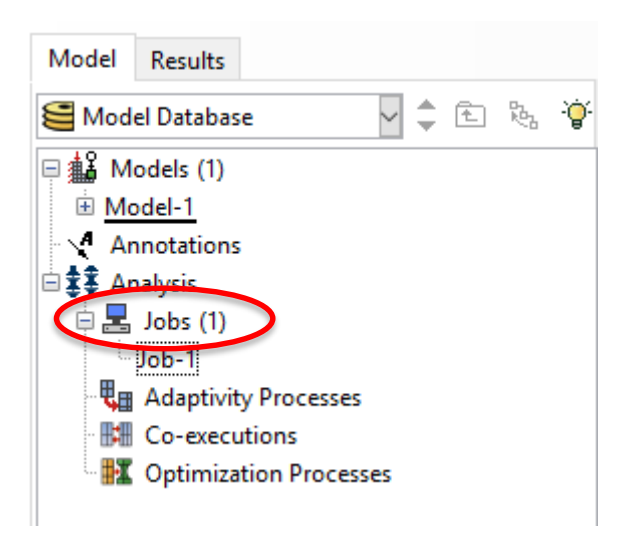

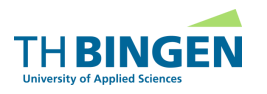

neuen Job erstellen

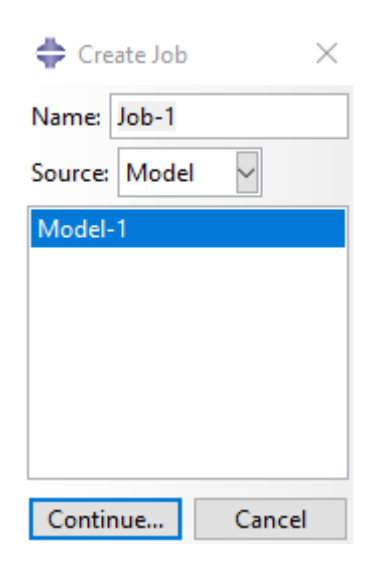

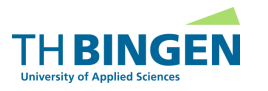

Berechnungseinstellungen festlegen

| ╞ Edit Job     |            |                  |                 |           |      |  |
|----------------|------------|------------------|-----------------|-----------|------|--|
| Jame: Job-1    |            |                  |                 |           |      |  |
| Model: Mode    | I-1        |                  |                 |           |      |  |
| Analysis produ | ct: Abaqu  | s/Standard       |                 |           |      |  |
| Description:   |            |                  |                 |           |      |  |
| Submission     | General    | Memory           | Parallelization | Precision |      |  |
| Job Type -     |            |                  |                 |           |      |  |
| Full analy     | /sis       |                  |                 |           |      |  |
| O Recover (    | (Explicit) |                  |                 |           |      |  |
| ○ Restart      |            |                  |                 |           |      |  |
| Run Mode       | nd () Que  | ue:              | Hos             | t name:   |      |  |
|                | _          |                  | Тур             | e:        |      |  |
| Submit Tim     | e          |                  |                 |           |      |  |
| Immedia        | tely       |                  |                 |           |      |  |
| 🔿 Wait:        | hrs. m     | in.              |                 |           |      |  |
| O At:          |            | ·@·              |                 |           |      |  |
|                |            |                  |                 |           |      |  |
|                |            |                  |                 |           |      |  |
| 0              | OK         | $\triangleright$ |                 | Car       | ncel |  |

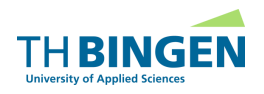

Berechnung ausführen

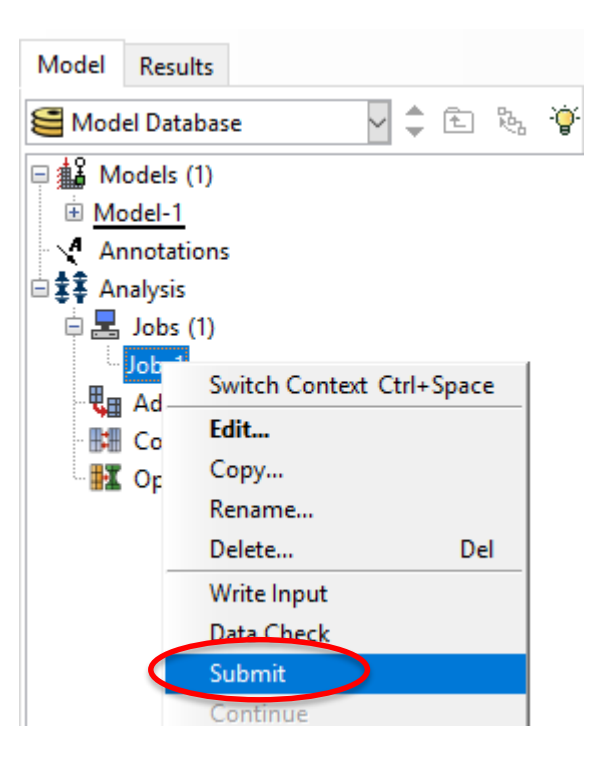

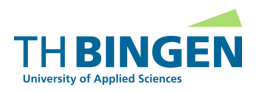

# Postprocessing

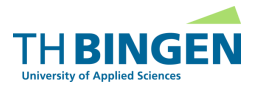

Ergebnis-Datei öffnen

|                                                                                                    |       | 🜩 Open Database                                               | $\times$   |
|----------------------------------------------------------------------------------------------------|-------|---------------------------------------------------------------|------------|
| Model Results<br>Session Data                                                                                                    | Modul | Directory: 🗀 Temp 🔤 🗈 🛣 > 🥕 📸 🖭 🗅                             |            |
| Output Database         Model Databa         Spectrums (7         XYPlots         XYData         Paths         Display Groups (1)         Free Body Cuts         Streams         Maxies | F2    | <ul> <li></li> <li>verify</li> <li>Job-1.odb</li> </ul>       |            |
|                                                                                                    |       | File Name: Append to layers                                   | <u>)</u> K |
|                                                                                                    |       | File F <u>i</u> lter: Output Database (*.odb*) V Read-only Ca | ncel       |

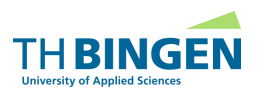

Visualisierung der Ergebnisse

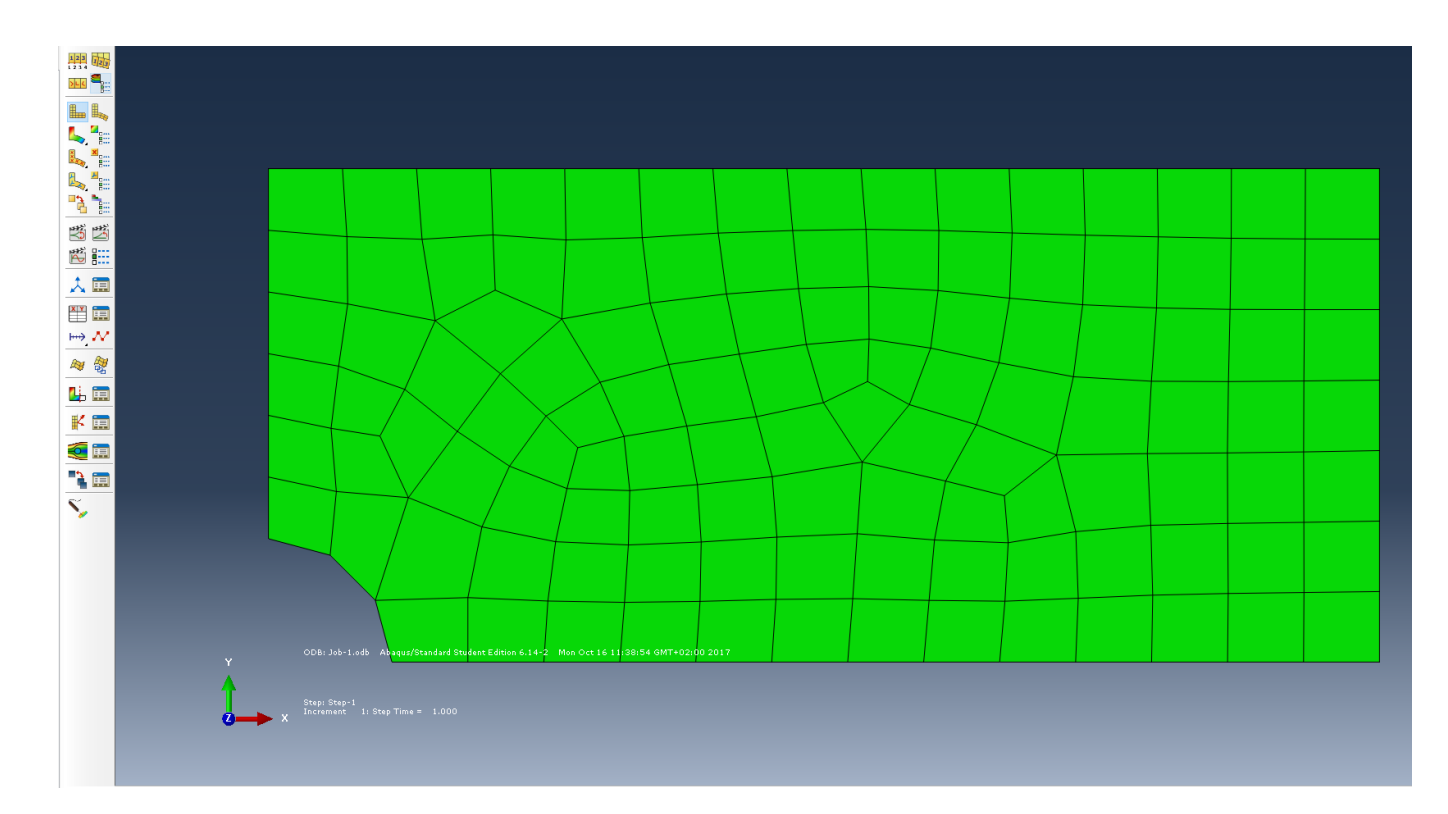

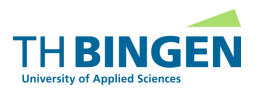

Deformation anzeigen

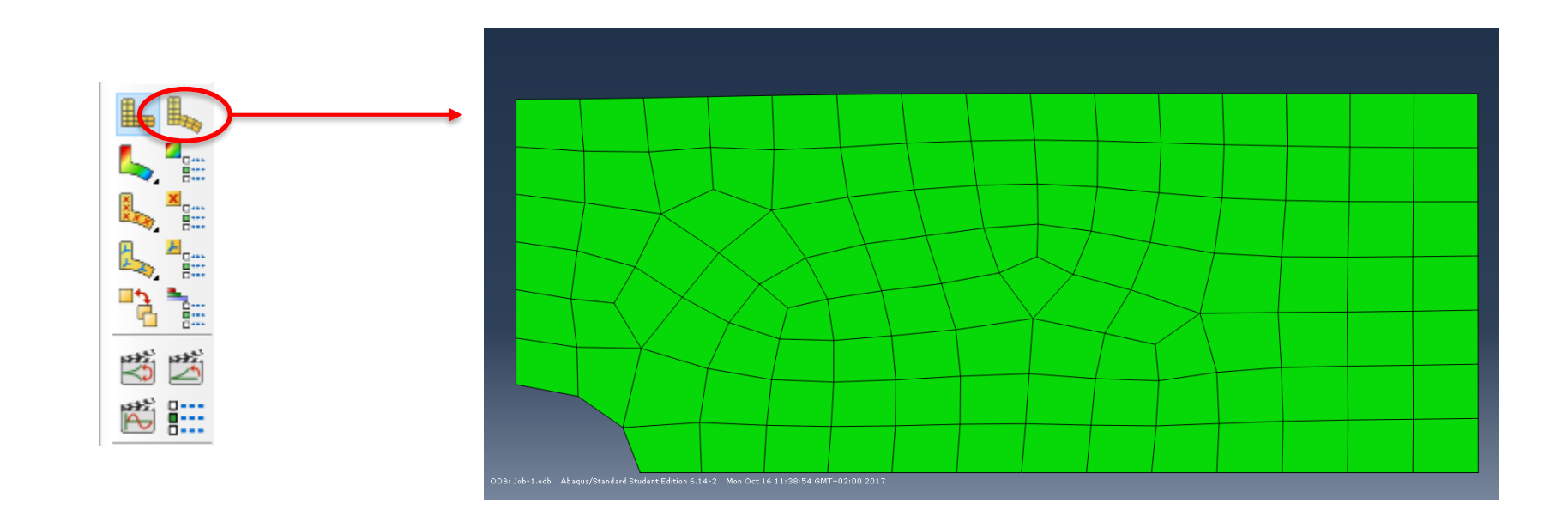

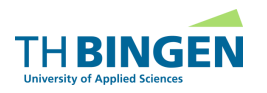

#### Anzeigen von Kontur-Plots

hier ("default"): VON MISES - Vergleichsspannung

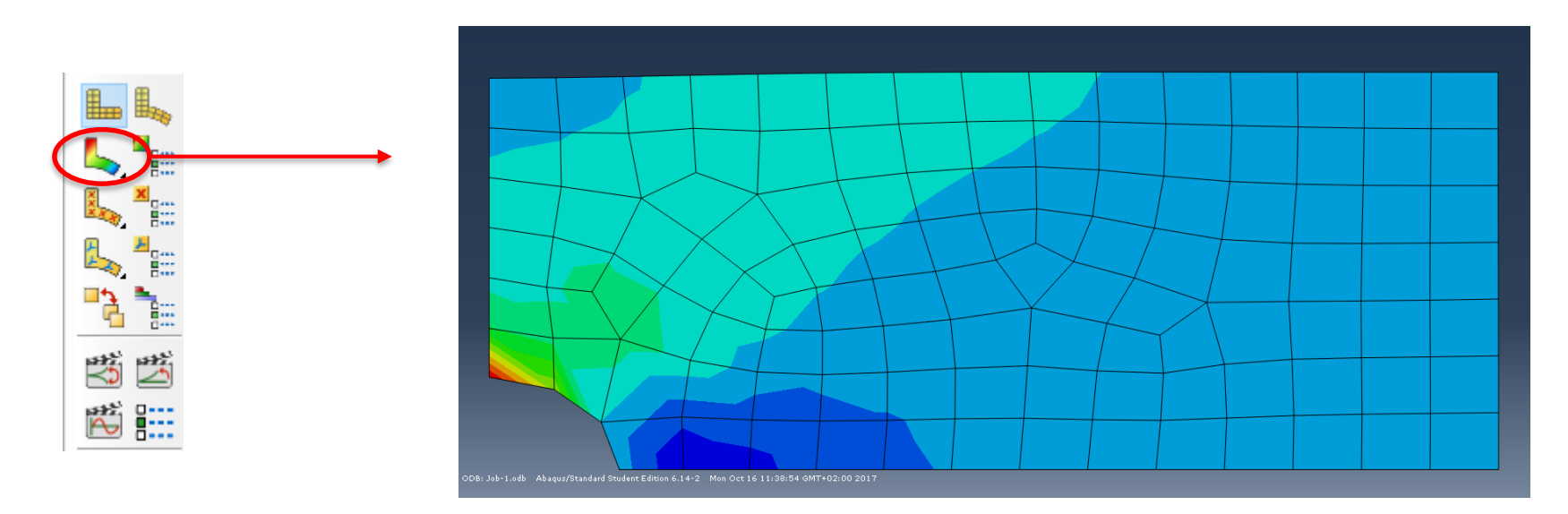

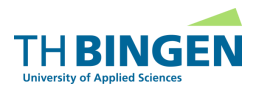

- Ausgabe der Ergebnisse in Diagramm (X-Y-Plots)
- Exportieren der Plots in andere Programme
  - Excel, Matlab...

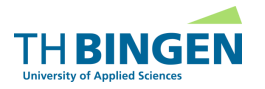

■ Auswahlbaum → Create X-Y-Data

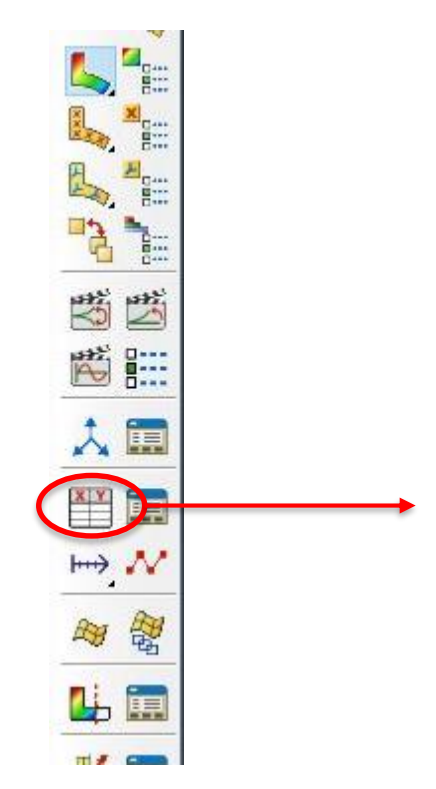

| 💠 Create XY Data   | $\times$ |
|--------------------|----------|
| Source             |          |
| ODB history output |          |
| ODB field output   |          |
| O Thickness        |          |
| ○ Free body        |          |
| Operate on XY data |          |
| O ASCII file       |          |
| ○ Keyboard         |          |
| ○ Path             |          |
| Continue Cancel    | I        |

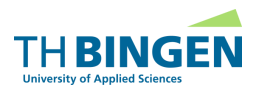

Auswahl der darzustellenden Größen

| 🜩 XY Data from ODB Field Output                                    | ×                |
|--------------------------------------------------------------------|------------------|
| Steps/Frames                                                       |                  |
| Note: XY Data will be extracted from the active steps/frames Acti  | ive Steps/Frames |
| Variables Elements/Nodes                                           |                  |
| Output Variables                                                   |                  |
| Positio E Unique Nodal                                             |                  |
| Click checkboxes or edit the identifiers shown next to Edit below. |                  |
| PEEQ: Equivalent plastic strain                                    | ^                |
| PEMAG: Magnitude of plastic strain                                 |                  |
| <ul> <li>RF: Reaction force</li> </ul>                             |                  |
| Magnitude                                                          |                  |
| RF1<br>I TRF2                                                      |                  |
| S: Stress components                                               |                  |
| U: Spatial displacement                                            | *                |
| Edit: RF.RF1                                                       |                  |
| Section point:                                                     |                  |
| Save Plot                                                          | Dismiss          |

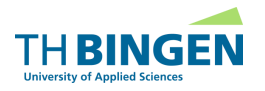

- Auswahl der darzustellenden Elementen/Knoten
  - Methode auswählen
  - Auswahl der Elemente am Model

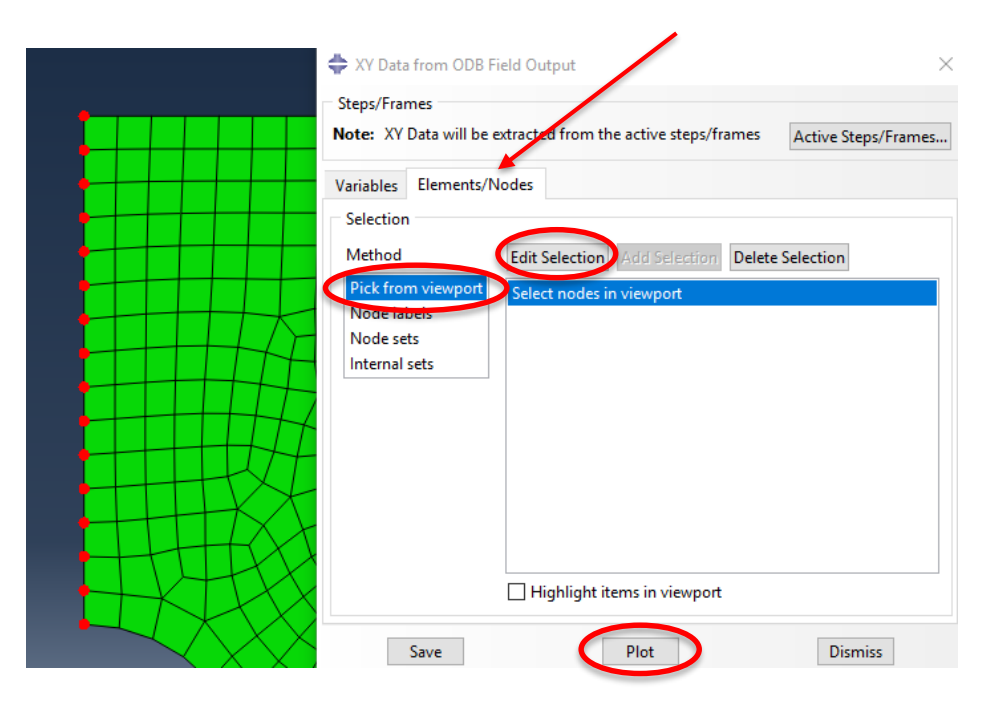

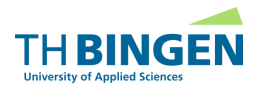

- Ausgabe der ausgewählten Größen im Diagramm
  - Beispiel Übung 1
  - Ausgabe der einzelnen Reaktionskräfte bezogen auf die Knoten

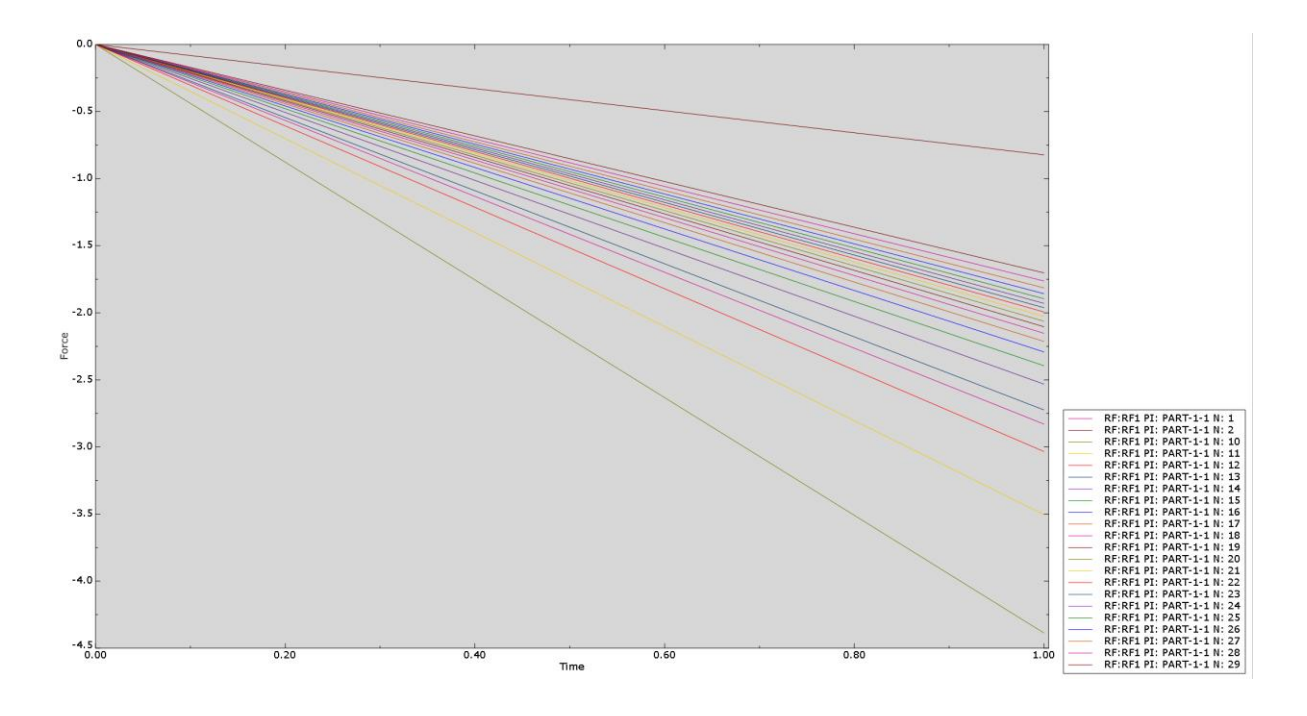

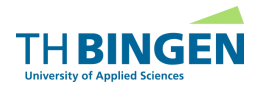

# **Postprocessing Arbeiten mit X-Y-Plots**

■ Auswahlbaum → Create X-Y-Data

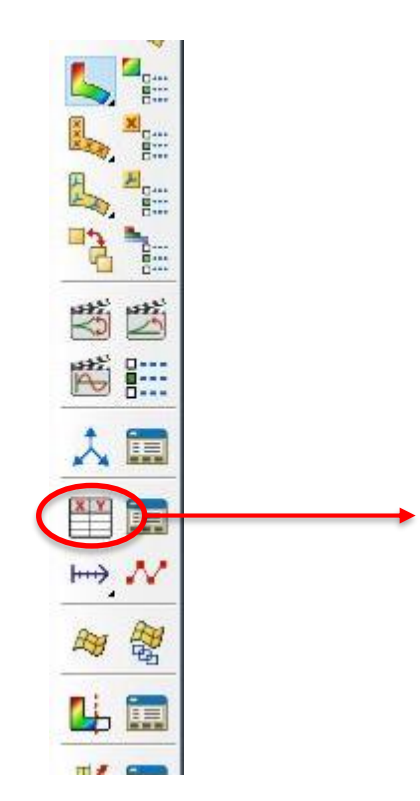

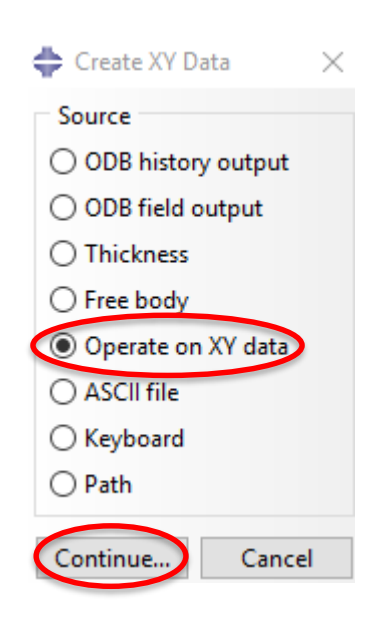

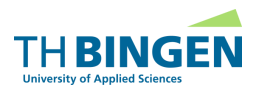

#### **Postprocessing Arbeiten mit X-Y-Plots**

| nter an expression by typing and selecting XY Data and Operators below.<br>xample: maxEnvelope( "XYData-2", "XYData-4" ) * 2.5 + "XYData-5"<br>um ( ( )<br>XY Data<br>Name filter: |    |
|----------------------------------------------------------------------------------------------------|----|
| xample: maxEnvelope( "XYData-2", "XYData-4" ) * 2.5 + "XYData-5"<br>rum ( ( )<br>XY Data<br>Name filter: Q Coperators<br>A - XYData, float, or integr                              |    |
| um (ⓓ)<br>XY Data<br>Name filter:                                                                                                    |    |
| XY Data Operators<br>Name filter:                                                                                                    |    |
| XY Data     Operators       Name filter:     -ġ':       A - XYData, float, or integr                                                                                               |    |
| XY Data     Operators       Name filter:     `Q`-       A - XYData, float, or integr                                                                                               |    |
| Name filter:                                                                                                    |    |
| V VVD-t-                                                                                                    | er |
| Name Description                                                                                                    |    |
| _RF:RF1 PI: LOCHS From Field Data: RF:RF1 at part instance LOCHSCHEIBE_                                                                                                    |    |
| _RF:RF1 PI: LOCHS From Field Data: RF:RF1 at part instance LOCHSCHEIBE_ F - float                                                                                                  |    |
| _RF:RF1 PI: LOCHS From Field Data: RF:RF1 at part instance LOCHSCHEIBE_ sineButterworthFilter(X,F)                                                                                 |    |
| _RF:RF1 PI: LOCHS From Field Data: RF:RF1 at part instance LOCHSCHEIBE_ sin(A)                                                                                                    |    |
| _RF:RF1 PI: LOCHS From Field Data: RF:RF1 at part instance LOCHSCHEIBE_ sinh(A)                                                                                                    |    |
| _RF:RF1 PI: LOCHS From Field Data: RF:RF1 at part instance LOCHSCHEIBE_ smooth(X,I)                                                                                                |    |
| _RF:RF1 PI: LOCHS From Field Data: RF:RF1 at part instance LOCHSCHEIBE_ smooth2(X,F)                                                                                               |    |
| _RF:RF1 PI: LOCHS From Field Data: RF:RF1 at part instance LOCHSCHEIBE_ sqrt(A)                                                                                                    |    |
| _RF:RF1 PI: LOCHS From Field Data: RF:RF1 at part instance LOCHSCHEIBE_                                                                                                    |    |
| _RF:RF1 PI: LOCHS From Field Data: RF:RF1 at part instance LOCHSCHEIBE                                                                                                    |    |
| _RF:RF1 PI: LOCHS From Field Data: RF:RF1 at part instance LOCHSCHEIBE_                                                                                                    |    |
| _RF:RF1 PI: LOCHS From Field Data: RF:RF1 at part instance LOCHSCHEIBE                                                                                                    |    |
| _RF:RF1 PI: LOCHS From Field Data: RF:RF1 at part instance LOCHSCHEIBE_                                                                                                    |    |
| truncate(X,F)                                                                                                    |    |
|                                                                                                    | ~  |
| Create XV Data Save As Plot Expression Clear Expression Cancel                                                                                                    |    |

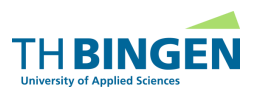

# **Postprocessing Arbeiten mit X-Y-Plots**

• Ausgabe der summierten Reaktionskräfte im Diagramm

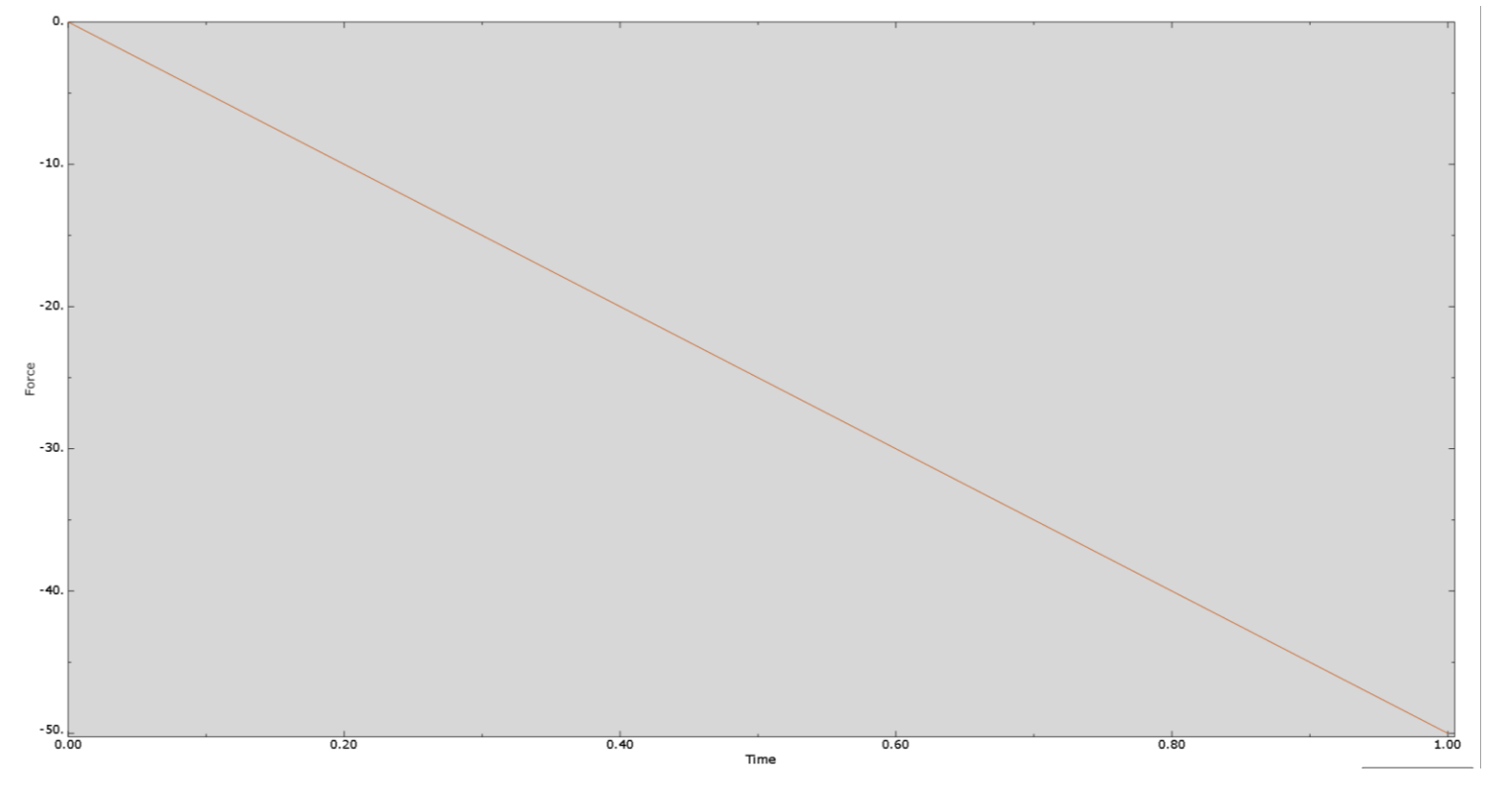

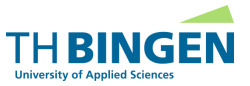

FEM | HBaa | © 2020

- Export von Daten in RPT-Datei
  - Report  $\rightarrow$  XY...

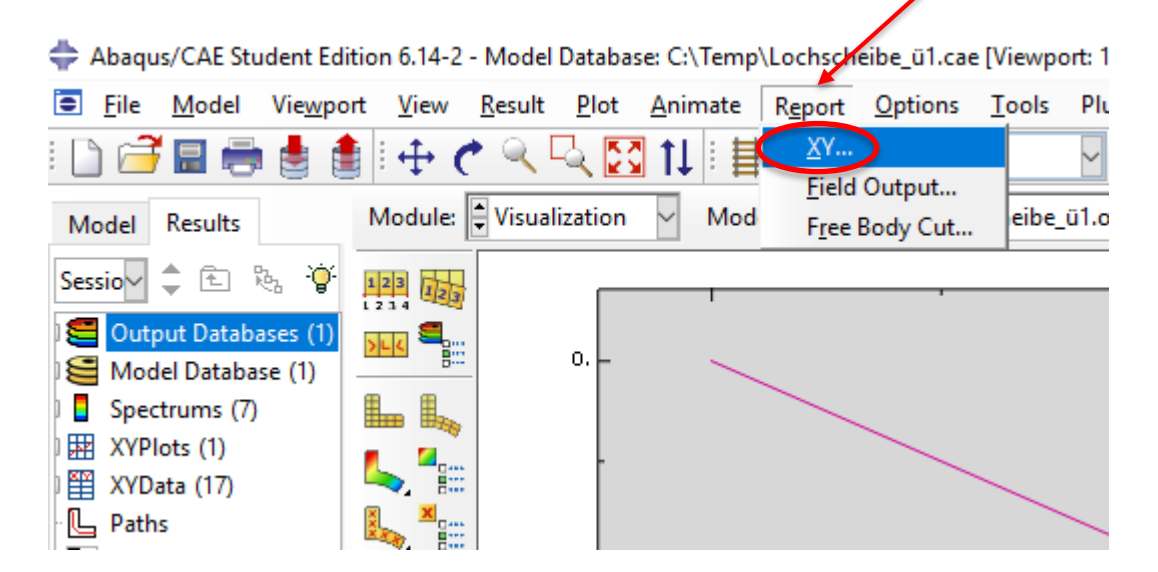

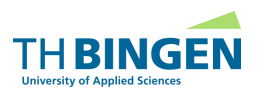

Auswahl der zu exportierenden Daten

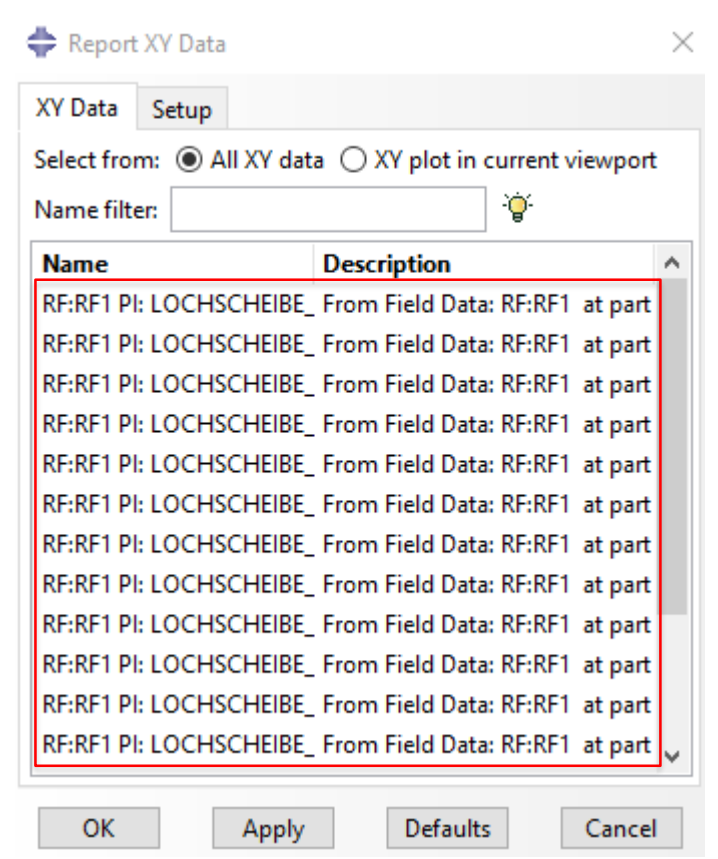

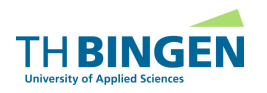

Setup und Speicherort festlegen

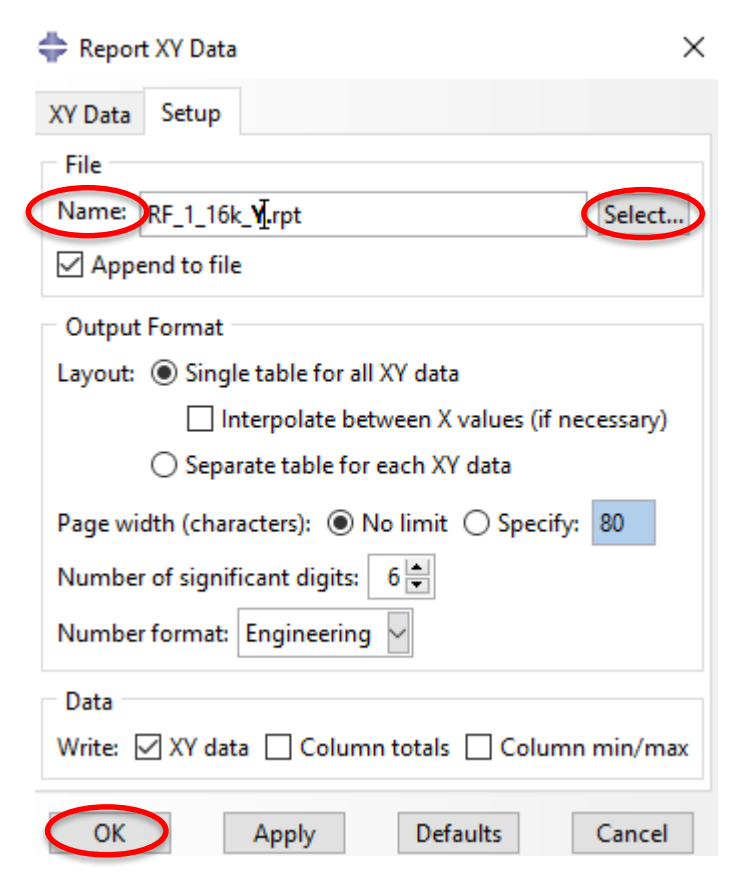

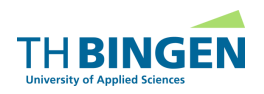

#### Ausgabe von Daten entlang eines Pfades

• Path  $\rightarrow$  Create

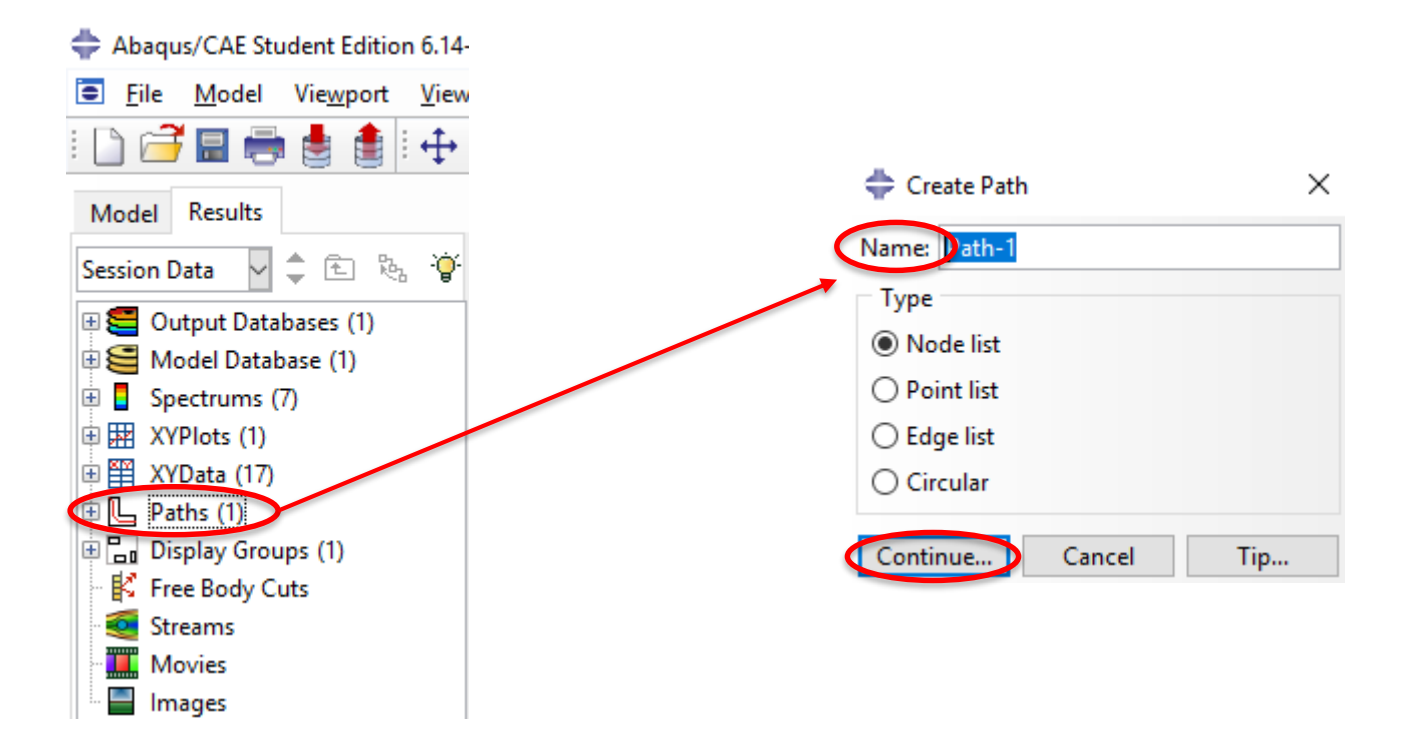

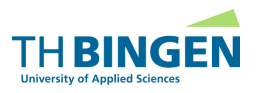

Auswahl der Knoten

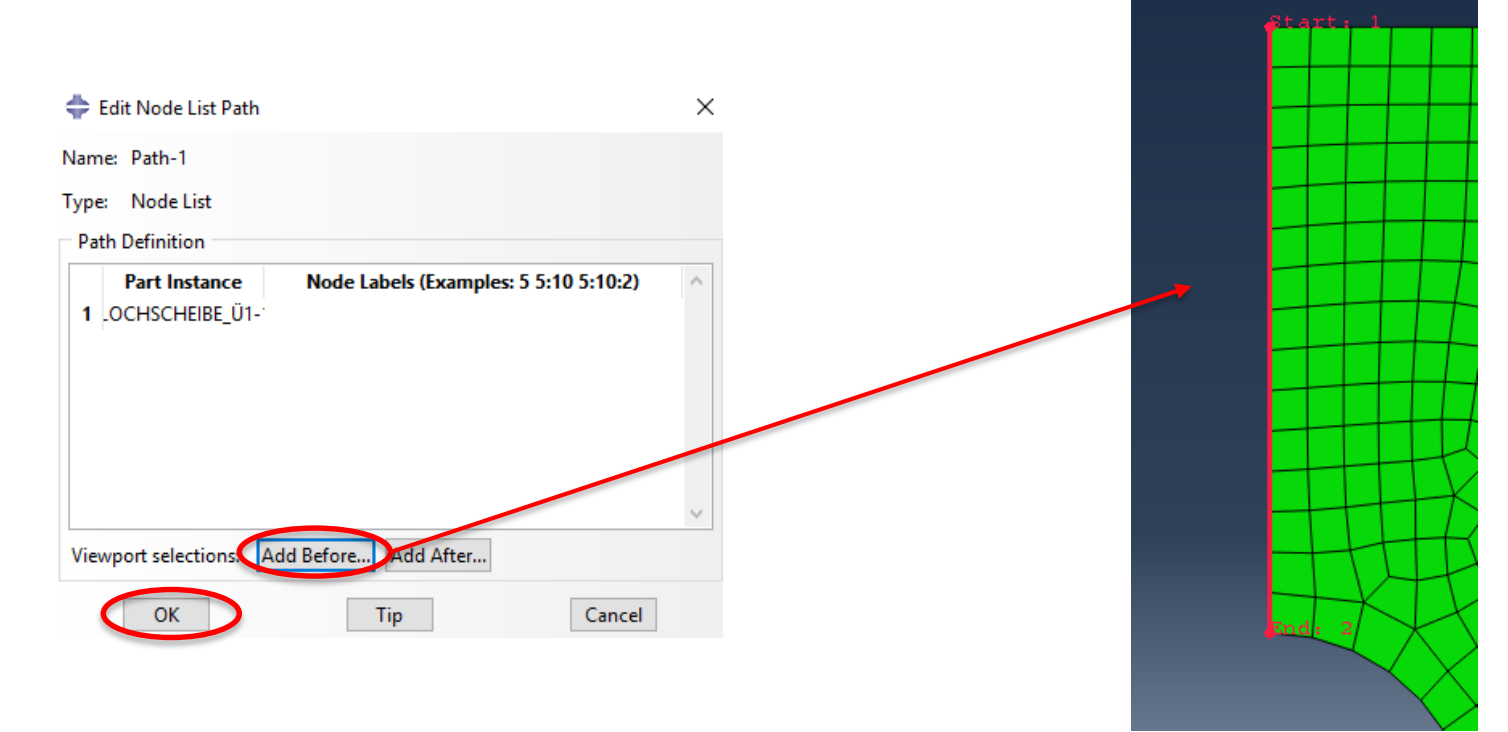

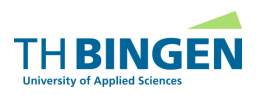
## Postprocessing Export Plot-Daten

• Auswahlbaum  $\rightarrow$  Create XY Data  $\rightarrow$  Path

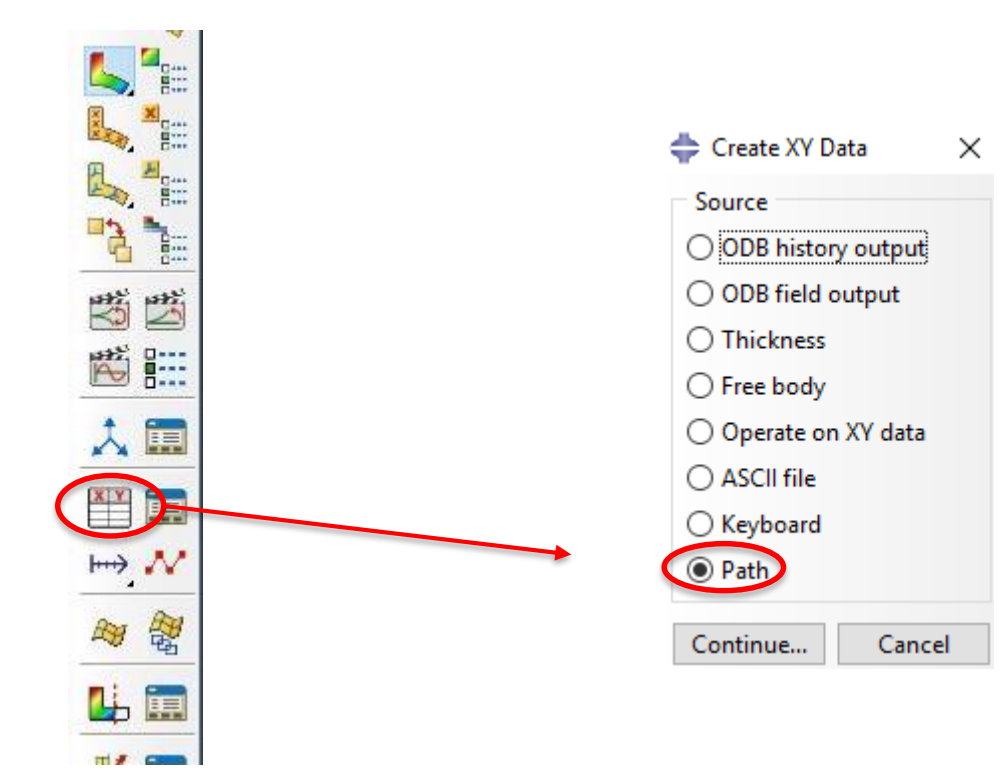

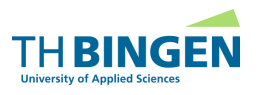

## **Postprocessing Export Plot-Daten**

| 💠 XY Data from Path                                                                                           |                       | ×  |
|----------------------------------------------------------------------------------------------------|-----------------------|----|
| Data Extraction                                                                                               |                       |    |
| Path:                                                                                                    | Path-1 🗸              |    |
| Model shape:                                                                                                  | O Deformed  Undeforme | d  |
| Project onto mesh, tolerance:                                                                                 | 0                     |    |
| Point Locations:                                                                                              |                       |    |
| Path points                                                                                                   |                       |    |
| ✓ Include intersections                                                                                       |                       |    |
| ○ Uniform spacing                                                                                             |                       |    |
| Number of intervals 10                                                                                        | A V                   |    |
|                                                                                                    |                       | ý- |
|                                                                                                    |                       |    |
| X Values                                                                                                    |                       |    |
| Irue distance    X dista                                                                                      | ance                  |    |
| Normalized distance    Y dista                                                                                | ance                  |    |
| ○ Sequence ID ○ Z dista                                                                                       | ance 'e               | -  |
| Y Values                                                                                                    |                       |    |
| Step: 1, Step-1                                                                                               |                       |    |
| Frame: 1 Step/Frame                                                                                           |                       |    |
| Field output variable: RF, RF1                                                                                |                       |    |
| Note: Result option settings will be applied<br>to calculate result values for the current<br>step and frame. |                       |    |
| Save As Plot                                                                                                  | Cancel                |    |

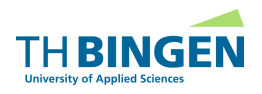

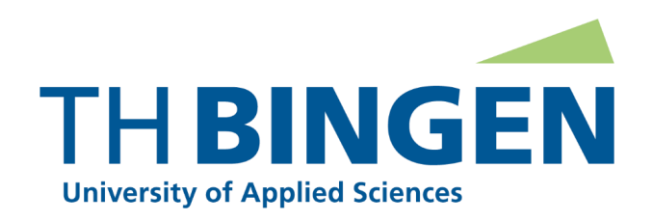

Prof. Dr.-Ing. habil. Herbert Baaser "Engineering Mechanics & Finite Element Methods"

Dept. 2 – Mech. Eng. Berlinstr. 109 55411 Bingen am Rhein, Germany

Fon + 49 6721 409 132 H.Baaser@TH-Bingen.de TU Darmstadt FB13 - Solid Mechanics 64287 Darmstadt

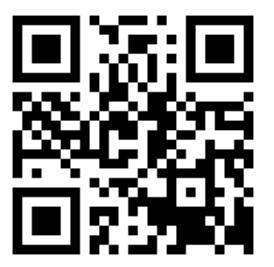

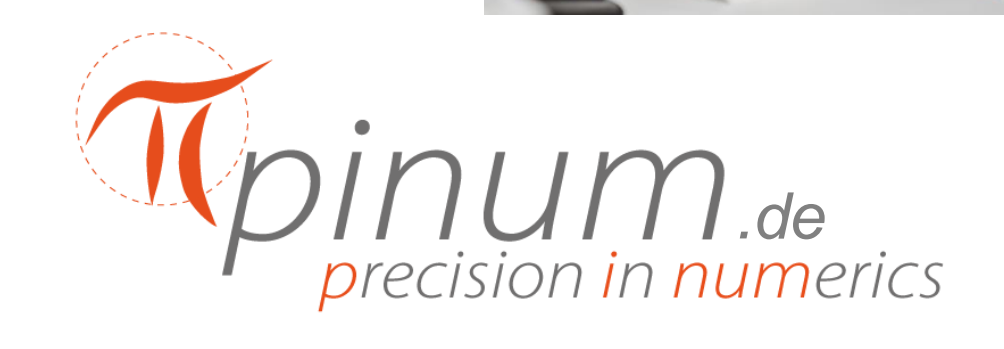